# **Ekstern smittebeskyttelse**

Lisbeth Harm Nielsen, Svinefagdyrlæge Fødevaresikkerhed, veterinære forhold & risikoanalyse Landbrug & Fødevarer DVHS 2.november 2017

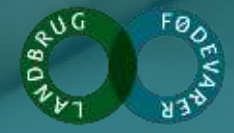

#### Agenda

#### Hold Danmark fri for svinepest

- Fra jord til bord
- Afrikansk svinepest og andre risici lige nu
- Forhøjet beredskab
- Sikkerhedsvask
- Smittebeskyttelse
- Jægere
- Hvem har ansvaret?
- Når 2+2 = 5

Spørg gerne...

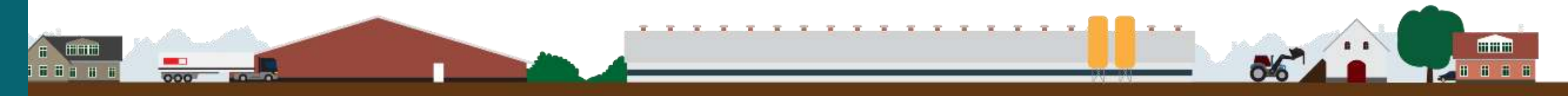

#### **Dansk kvalitet system**

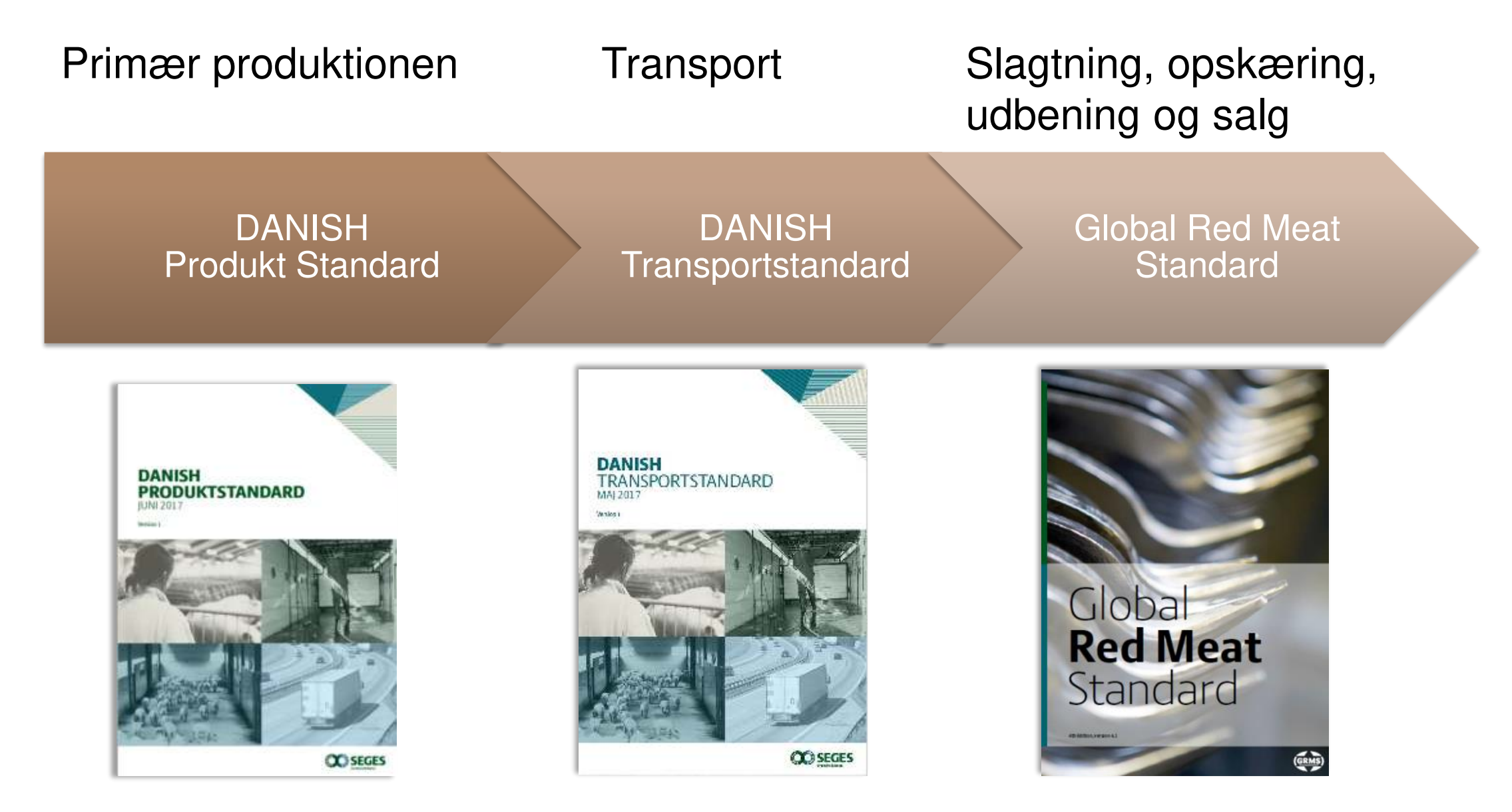

#### 2011 - ASF

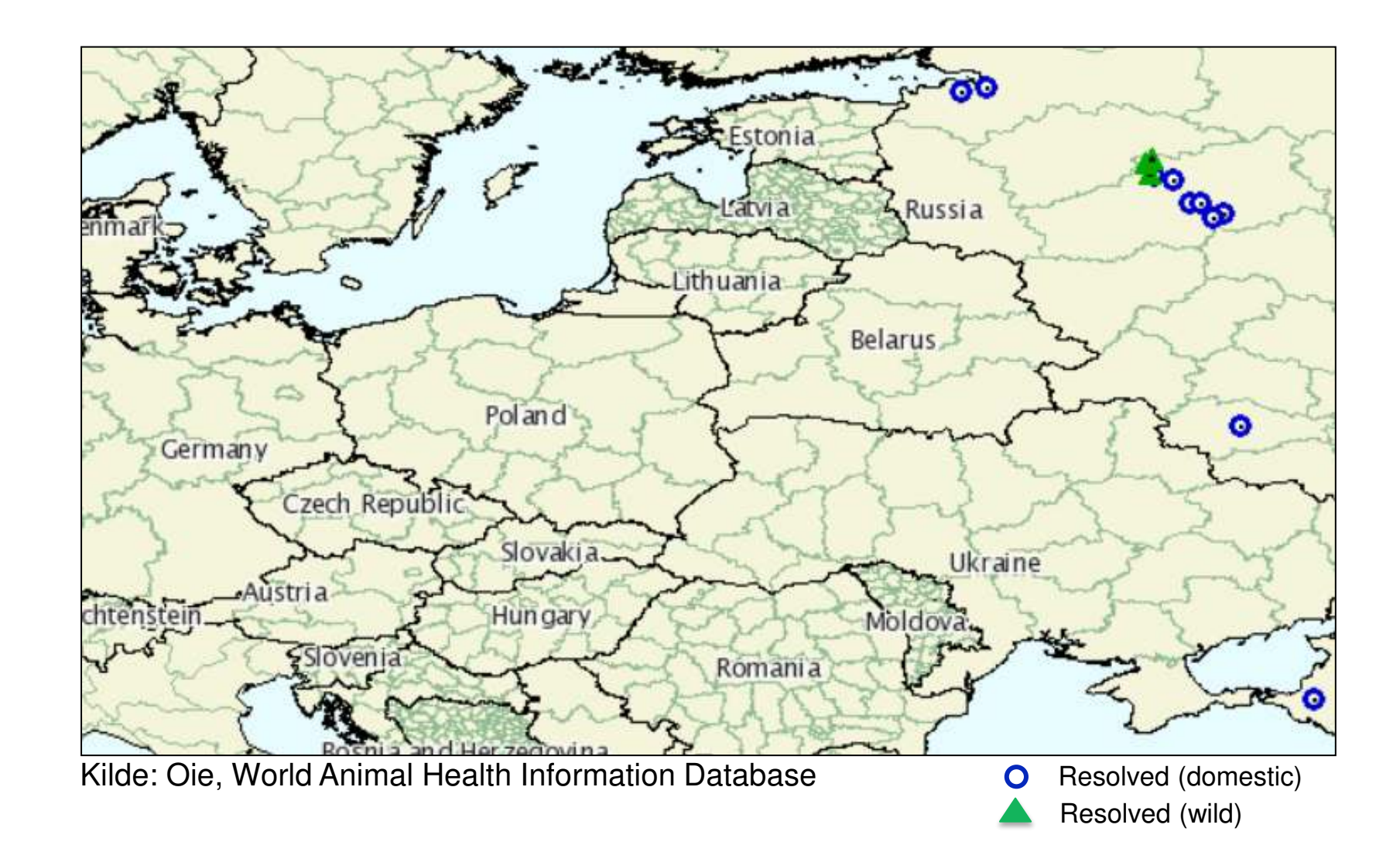

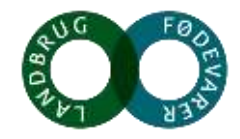

#### 2013 – ASF

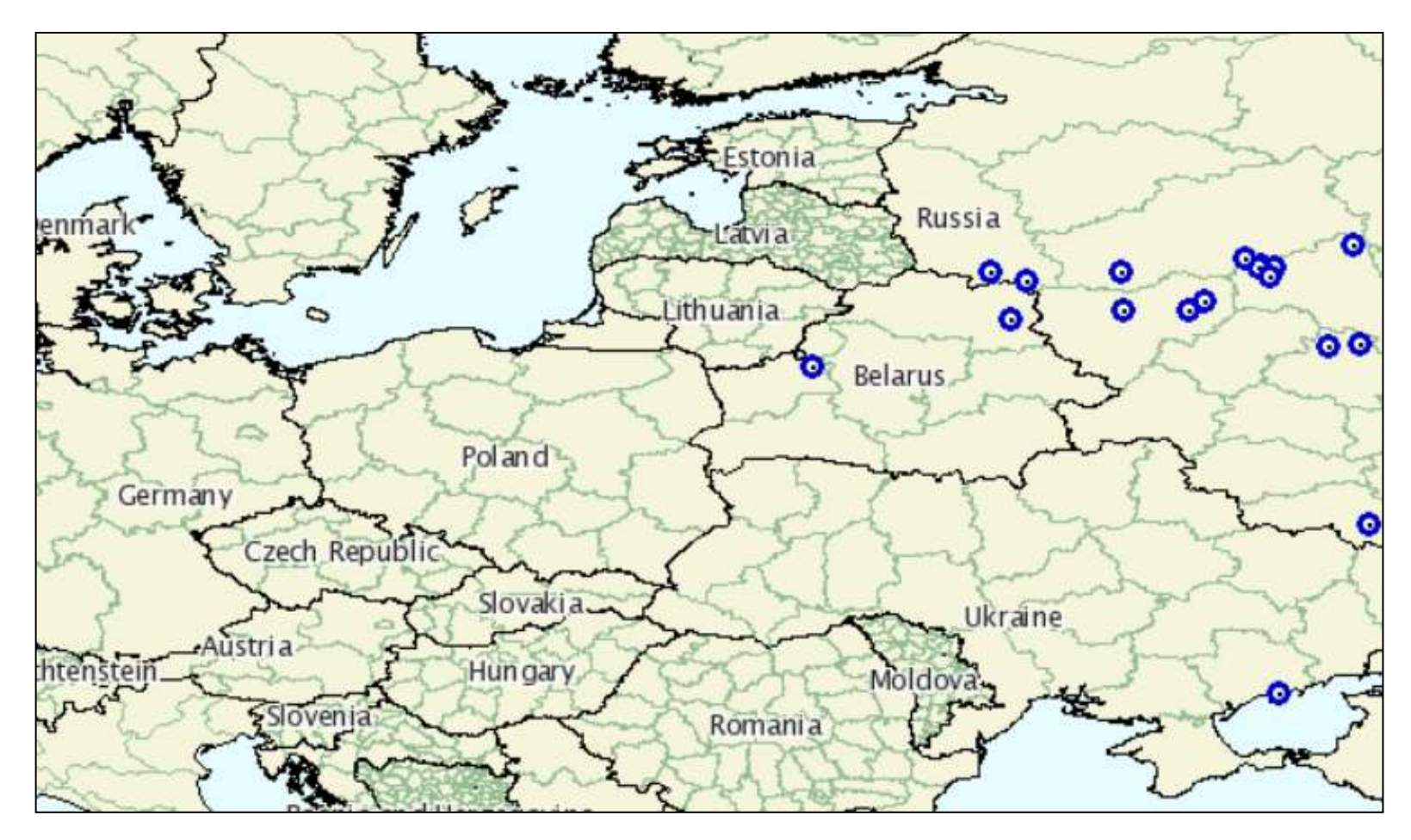

Kilde: Oie, World Animal Health Information Database O Resolved (domestic)

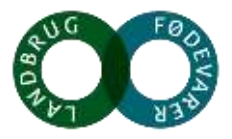

#### 2014 – ASF

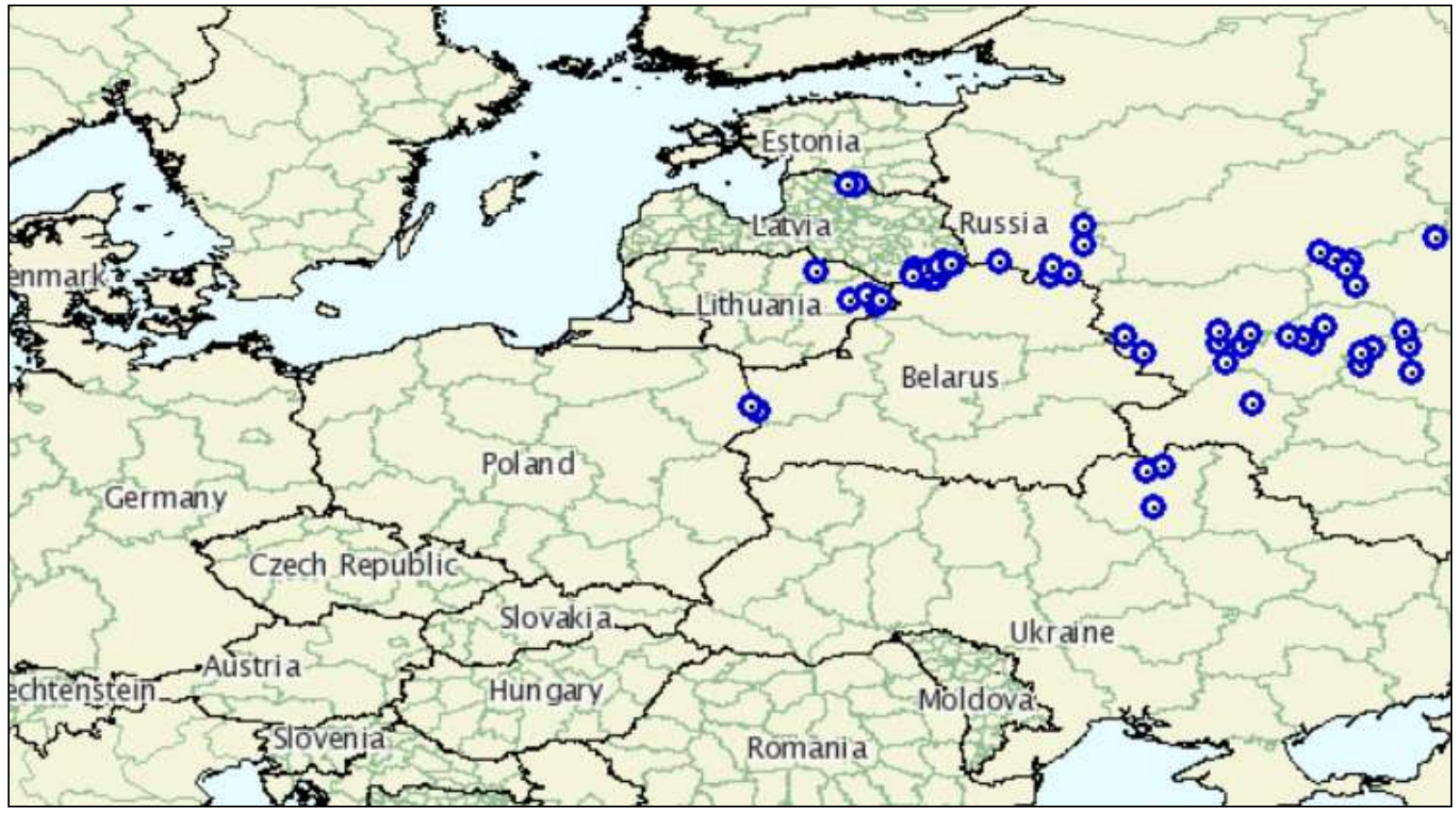

Kilde: Oie, World Animal Health Information Database O Resolved (domestic)

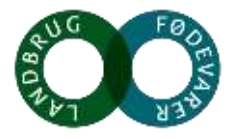

#### 2016 – ASF

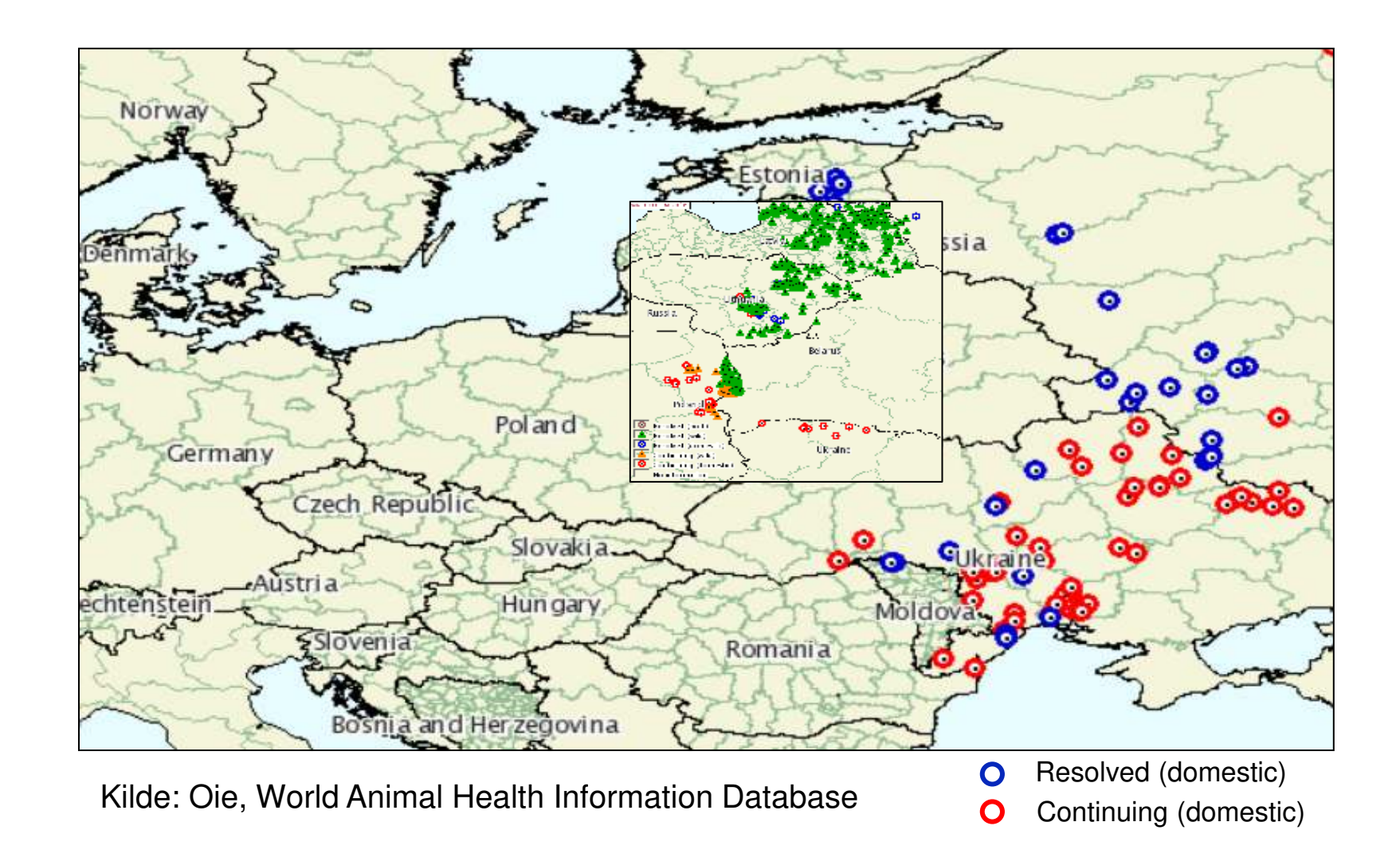

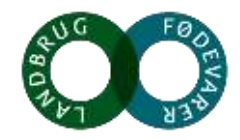

#### **ASF – August 2016 – januar 2017**

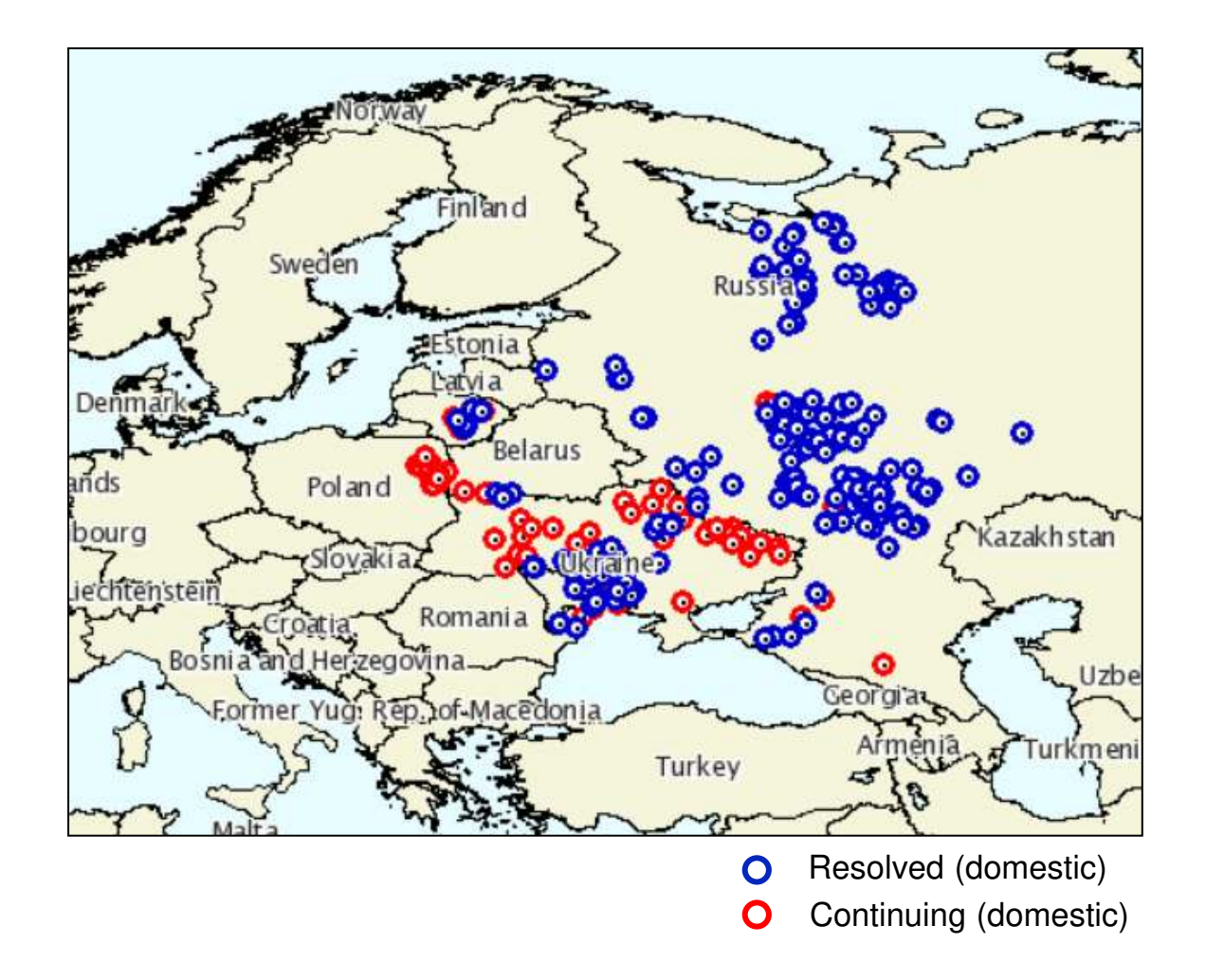

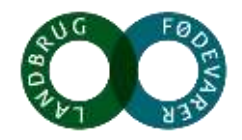

#### ASF – september 2017

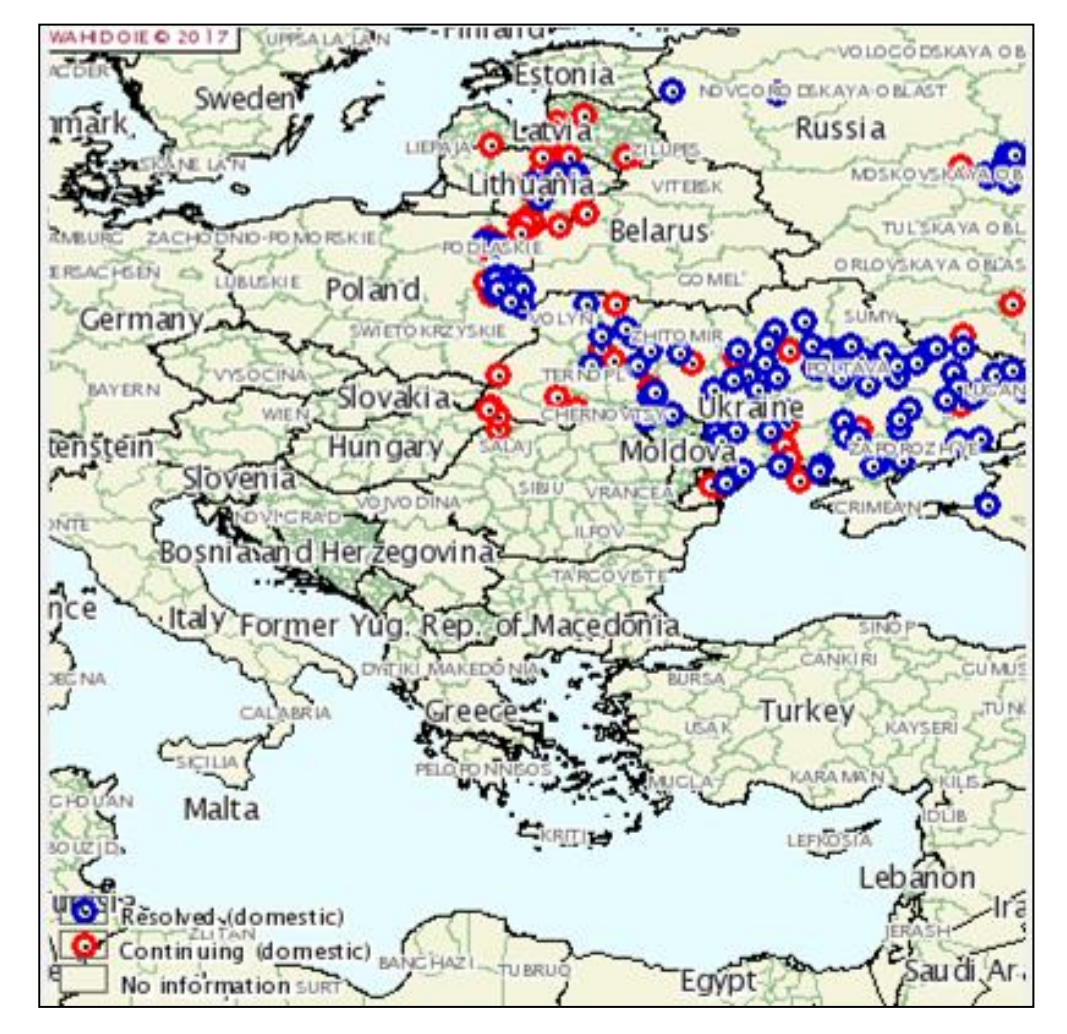

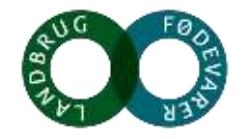

### Overlevelse af ASF virus i kød og kødprodukter

| Produkt                                | Tid       |
|----------------------------------------|-----------|
| Frosset fersk kød                      | Flere år  |
| Huder/fedt                             | 1 år      |
| Røget kød                              | 1 år      |
| Saltet, tørret kød – parma, serrano mm | 1 år      |
| Kølet fersk kød                        | 5 måneder |
| Saltet, fermenteret - salami           | 4 måneder |

Kilde EFSA

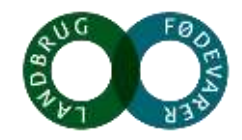

### Overlevelse af ASF gødning, urin, blod

| Materiale          | Tid           |
|--------------------|---------------|
| Blod i reagensglas | > 8 år        |
| Blod på overflader | 3 - 6 måneder |
| Gødning            | 6 måneder     |
| Urin               | 2 måneder     |

#### Kilde EFSA

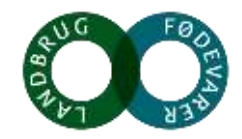

### Aujeszky syge – Falsk hundegalskab

Virus – svin er hovedvært Kan smitte drøvtyggere, hund, kat, ræv, mink og gnavere – disse kan ikke smitte videre DK dokumenteret Aujeszky fri siden 1991 Forekommer i centraleuropa, DE Både tam- og vildsvin

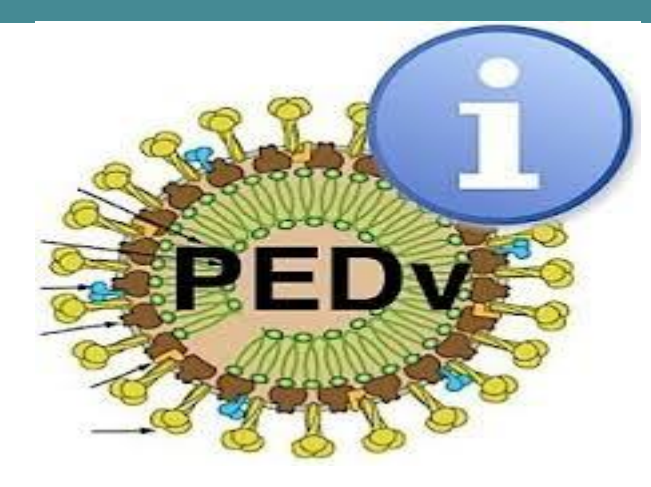

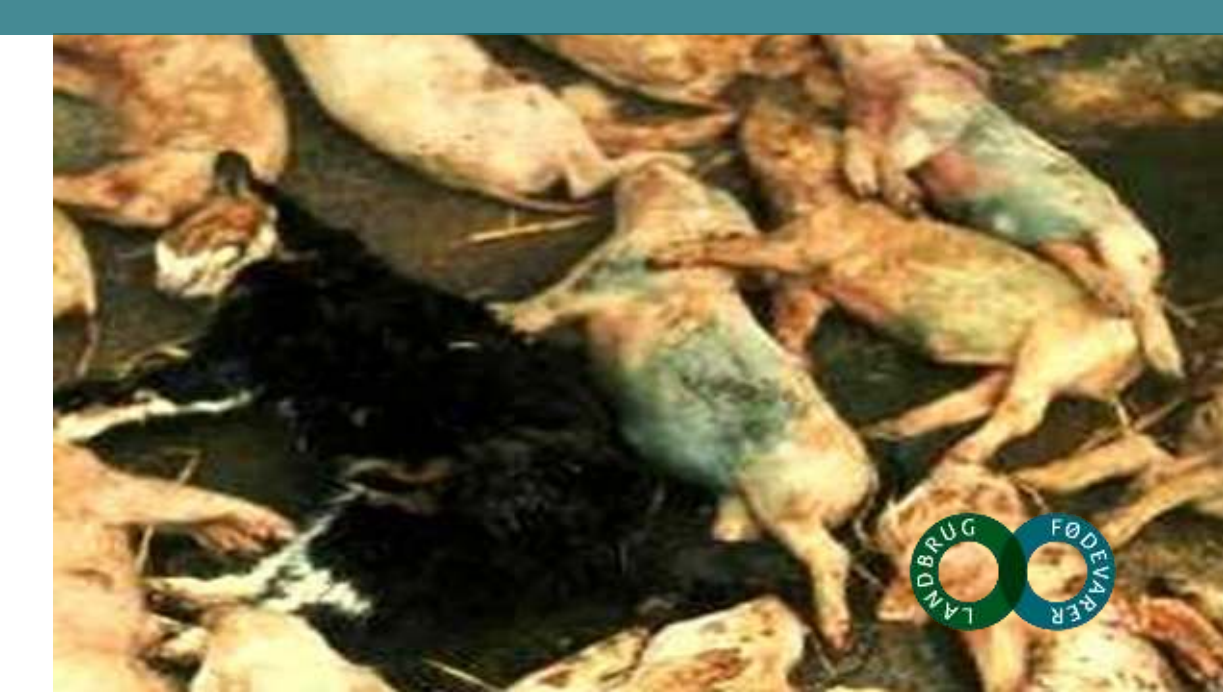

### Porcint epidemisk diarre PED

• Corona virus – rammer kun grise

Først påvist i Europa i 1977, en mild form

- forekommer stadig i central- og Sydeuropa
- Giver voldsom vandig diarre
- Vidt udbredt som produktionssygdom i hele Asien og Amerika
- 50-100% af spæd og smågrise dør i sobesætninger de første uger efter smitten er introduceret

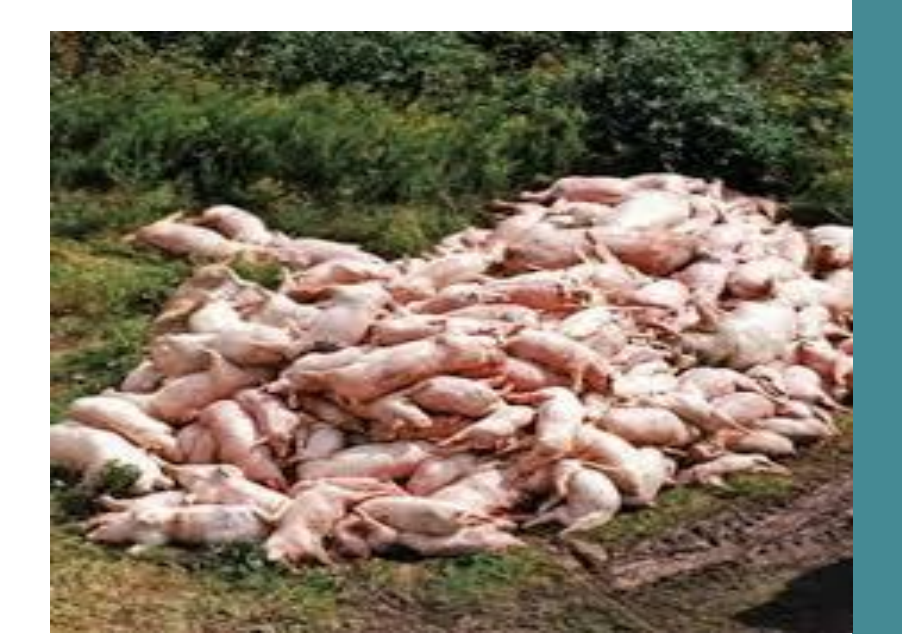

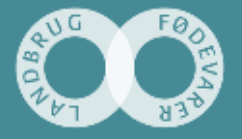

# Kan de farlige virus ødelægges ved desinfektion ?

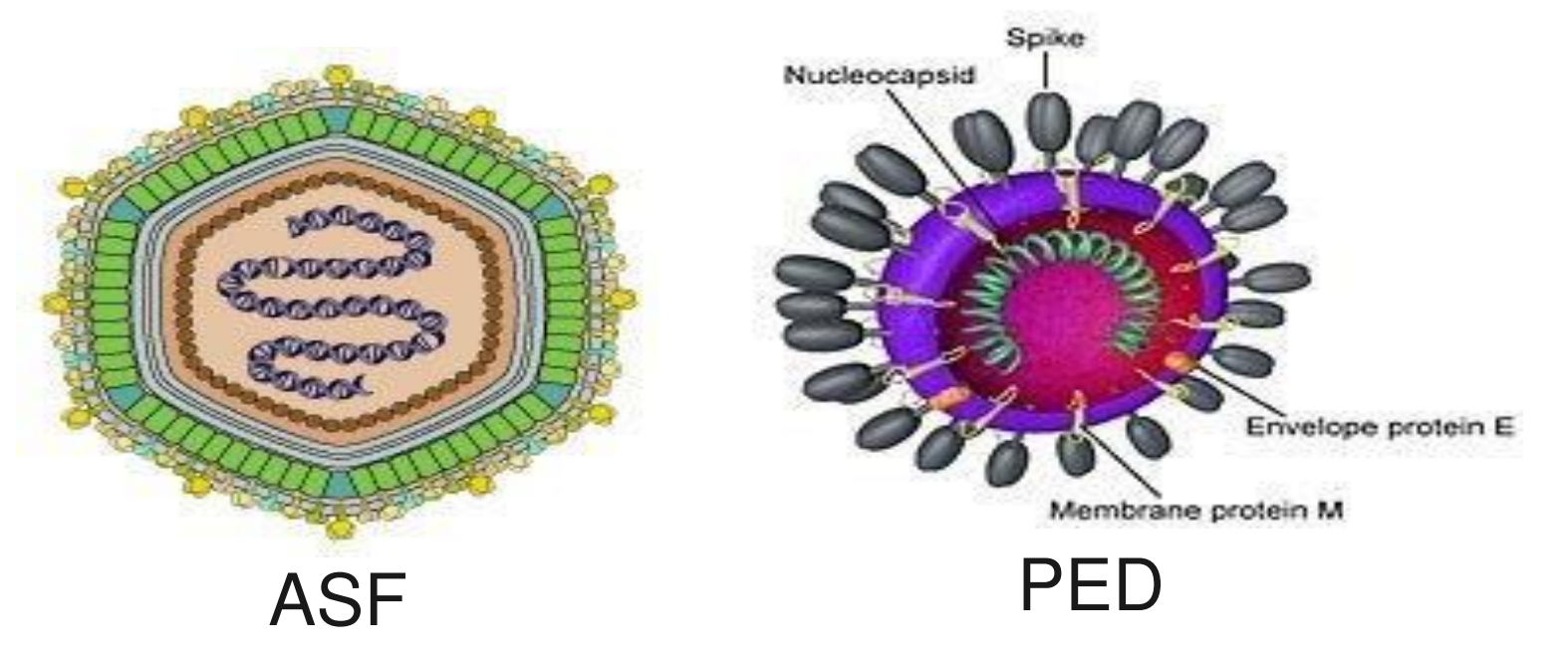

ASF, PED og Aujeszkyvirus har alle en fedtmembran på overfladen – disse virus ødelægges let ved desinfektion på **rene** overflader

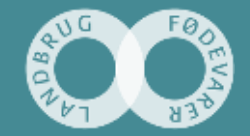

ing togeth in the second states in the largest of

6. november 2017

25.308 kvæg- og svinetransporter i 2016 Estimat: 26.000 Kvæg- og svinetransporter i 2017 Estimat: 26.800 Kvæg- og svinetransporter i 2018

DANISH Safety Wash

 $\infty$ 

# 8 mio. grise til Tyskland5 mio. grise til Polen i 2016

Noget at leve af. Noget at leve for.

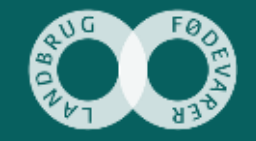

14 16/33

### Forhøjet beredskab siden 1. november 2016

- Risikoområder og danske besætninger
- De første 7 dage, efter vask og desinfektion

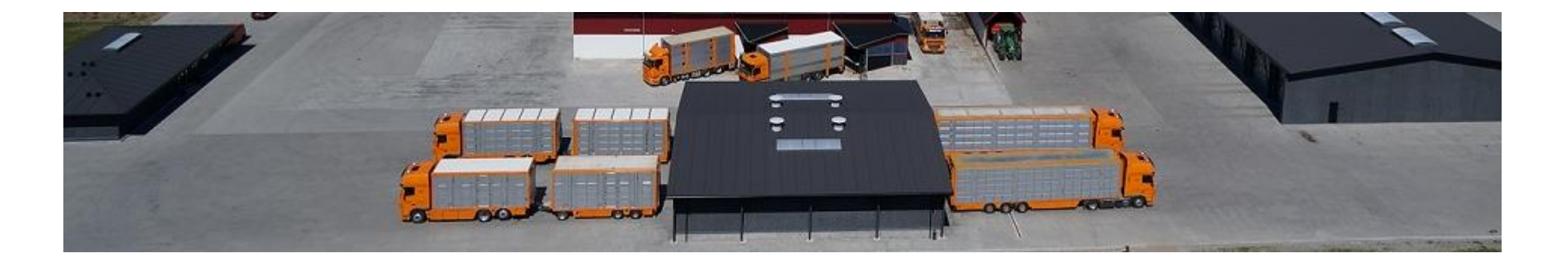

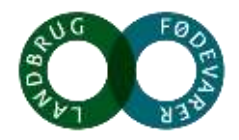

### Forhøjet beredskab pr. august 2017

Højrisikoområder med forhøjet beredskab (sorte områder) inkluderer:

- Østpolen (se kort)
- Østtjekkiet (se kort)
- Østungarn (se kort)
- Østslovakiet (se kort)
- Hviderusland
- Estland
- Letland
- Litauen
- Ukraine
- Rusland inklusiv Kaliningradområdet
- Sardinien (Italien)
- Moldova

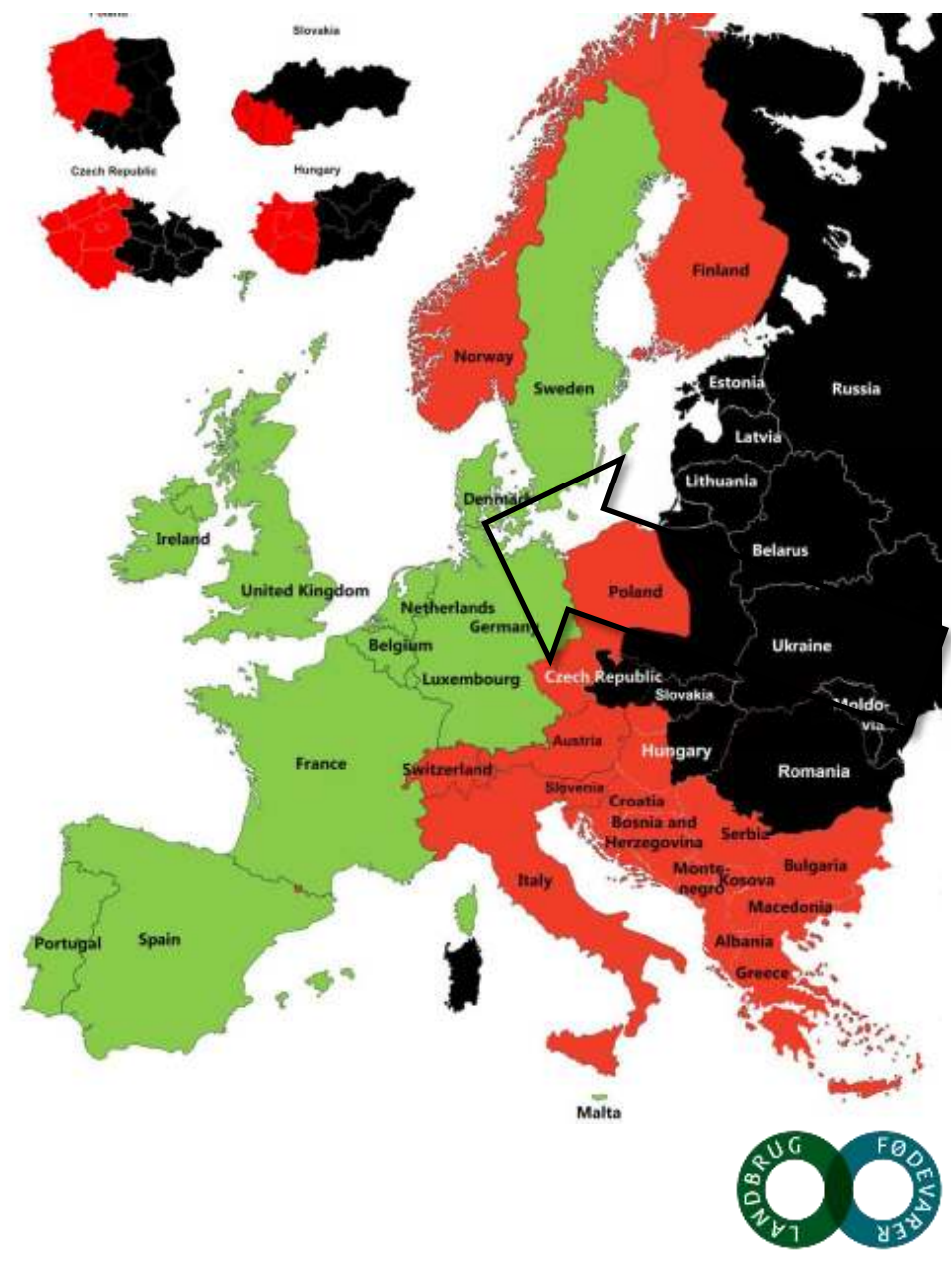

# Sikkerhedsvask 1. NOVEMBER 2016

 En sikkerhedsvask henvender er omfattet af forhøjet beredsk smittebeskyttelsen og samtidig

En sikkerhedsvask er en <u>kombi</u>
<u>og desinfektion</u>, udført på en D

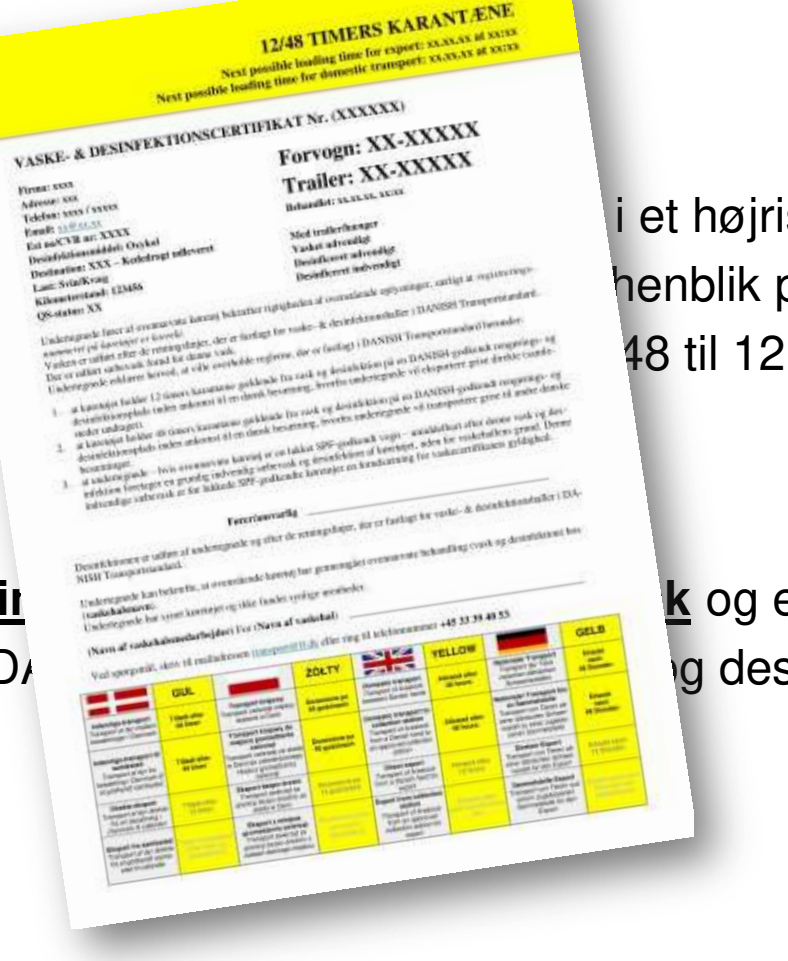

#### i et højrisikoområde, der ikke henblik på at sikre 48 til 12 timer

#### k og en almindelig <u>vask</u> g desinfektionsplads

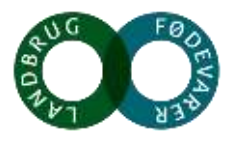

Noget at leve af. Noget at leve for.

en: XX-XXXXXX r: XX-XXXXX

CASES & DESING PRITIONSCENTIFICAT

#### Forhøjet beredskab pr. august 2017

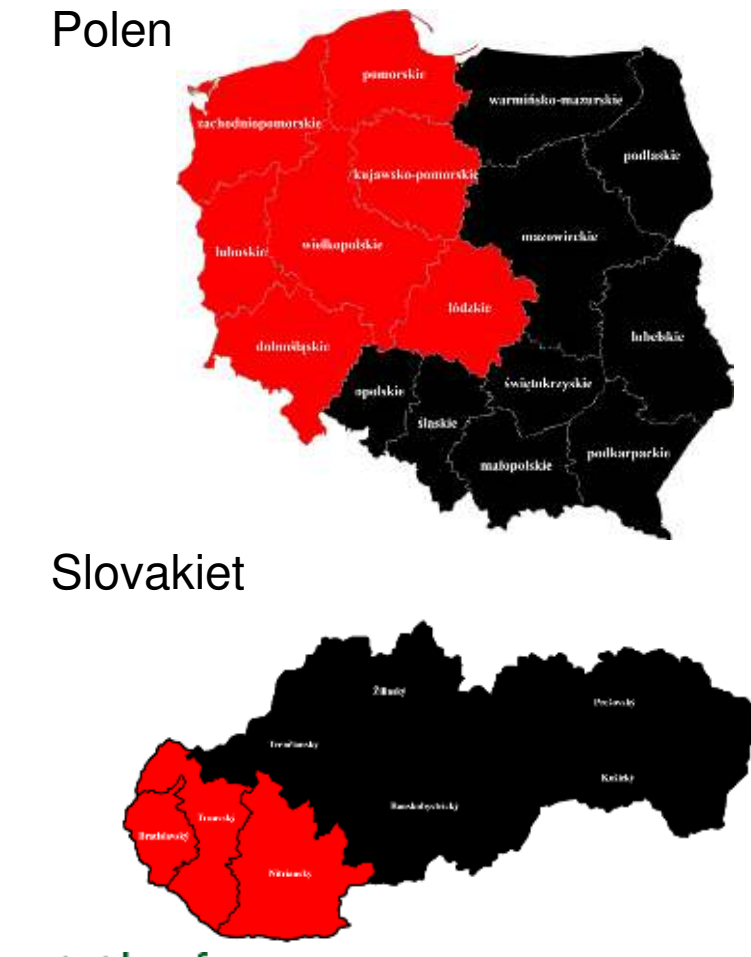

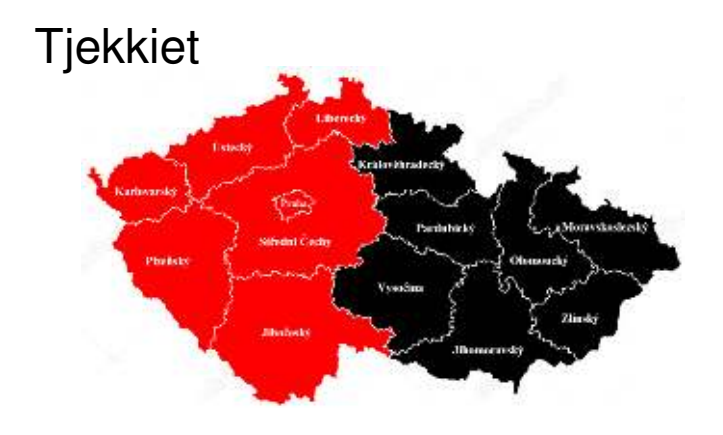

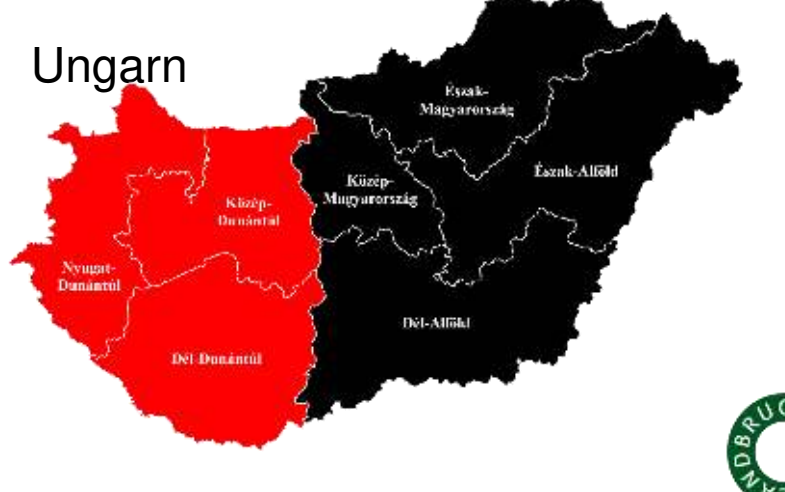

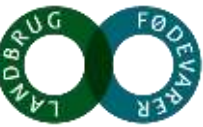

| DANSK                                                                                                    | SORT                                                    | RØD                                                     | GUL                                                     | GRØN                                                                   |
|----------------------------------------------------------------------------------------------------|---------------------------------------------------------|---------------------------------------------------------|---------------------------------------------------------|------------------------------------------------------------------------|
| Indenrigstransport<br>Transport af dyr mellem<br>besætninger i Danmark                                            | Tilladt efter<br>7 døgn                                 | Tilladt efter<br>48 timer                               | Tilladt efter<br>48 timer                               | Tilladt efter<br>48 timer                                              |
| Indenrigstransport til<br>samlested<br>Transport af dyr fra be-<br>sætning i Danmark til et<br>godkendt samlested | Tilladt efter<br>7 døgn                                 | Tilladt efter<br>48 timer                               | Tilladt efter<br>48 timer                               | Ti <mark>l</mark> ladt<br>umiddelbart<br>efter vask og<br>desinfektion |
| Direkte eksport<br>Transport af dyr direkte<br>fra en besætning i Dan-<br>mark til udlandet                       | Tilladt efter<br>7 døgn                                 | Tilladt efter<br>48 timer                               | Tilladt efter<br>12 timer                               | Tilladt<br>umiddelbart<br>efter vask og<br>desinfektion                |
| <b>Eksport fra samlested</b><br>Transport af dyr direkte<br>fra et godkendt samlested<br>til udlandet             | Tilladt<br>umiddelbart<br>efter vask og<br>desinfektion | Tilladt<br>umiddelbart<br>efter vask og<br>desinfektion | Tilladt<br>umiddelbart<br>efter vask og<br>desinfektion | Tilladt<br>umiddelbart<br>efter vask og<br>desinfektion                |

#### Vaskecertifikat

### 7 days Quarantine

Next possible loading time for export: 05/08-2017 08:25 Next possible loading time for domestic: 05/08-2017 08:25

#### Behandlet: 29/07-2017, 08:25

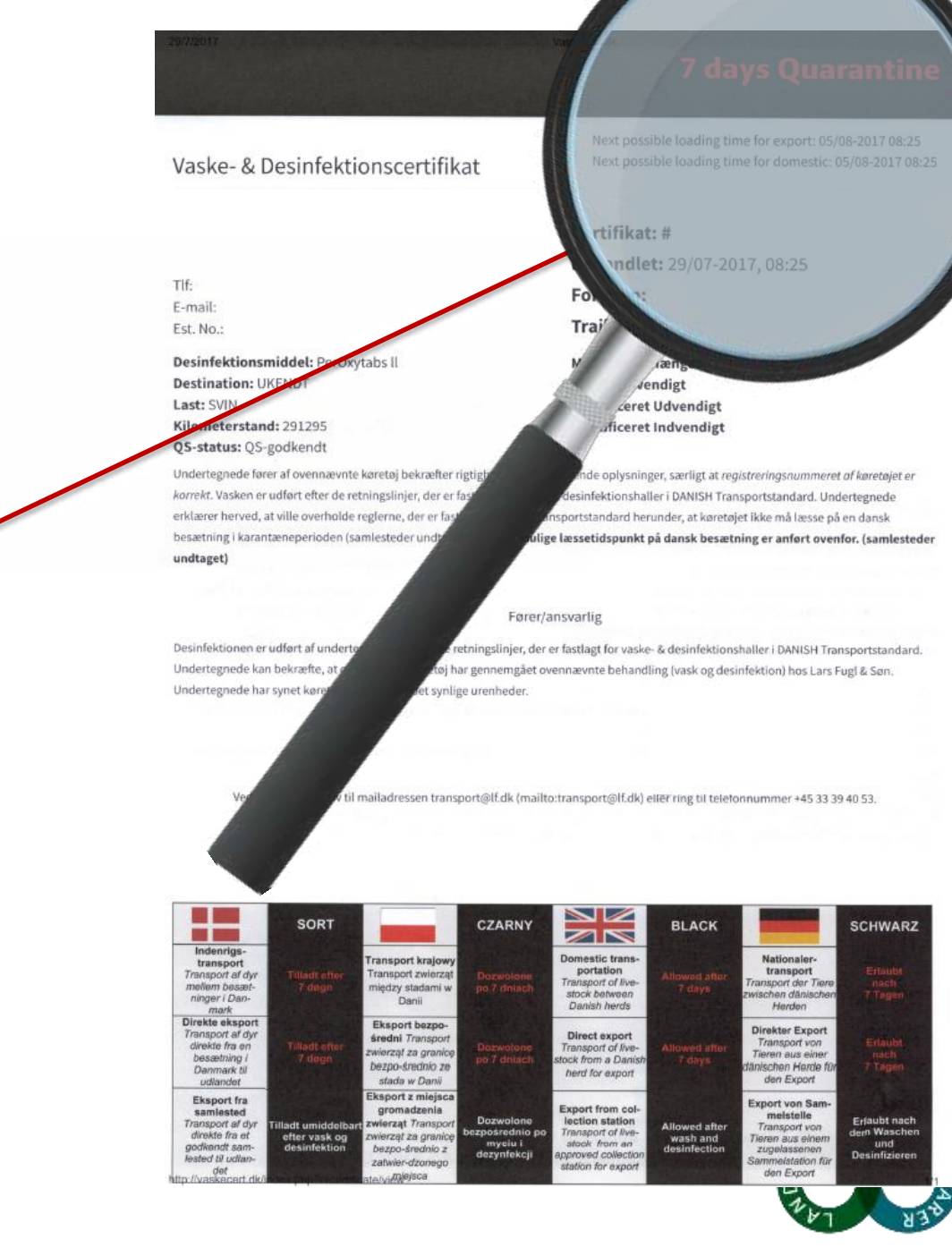

### VED GPS-FEJL – BEI GPS-FEHLER – IF GPS ERROR - JEŚLI GPS BŁĘDZI

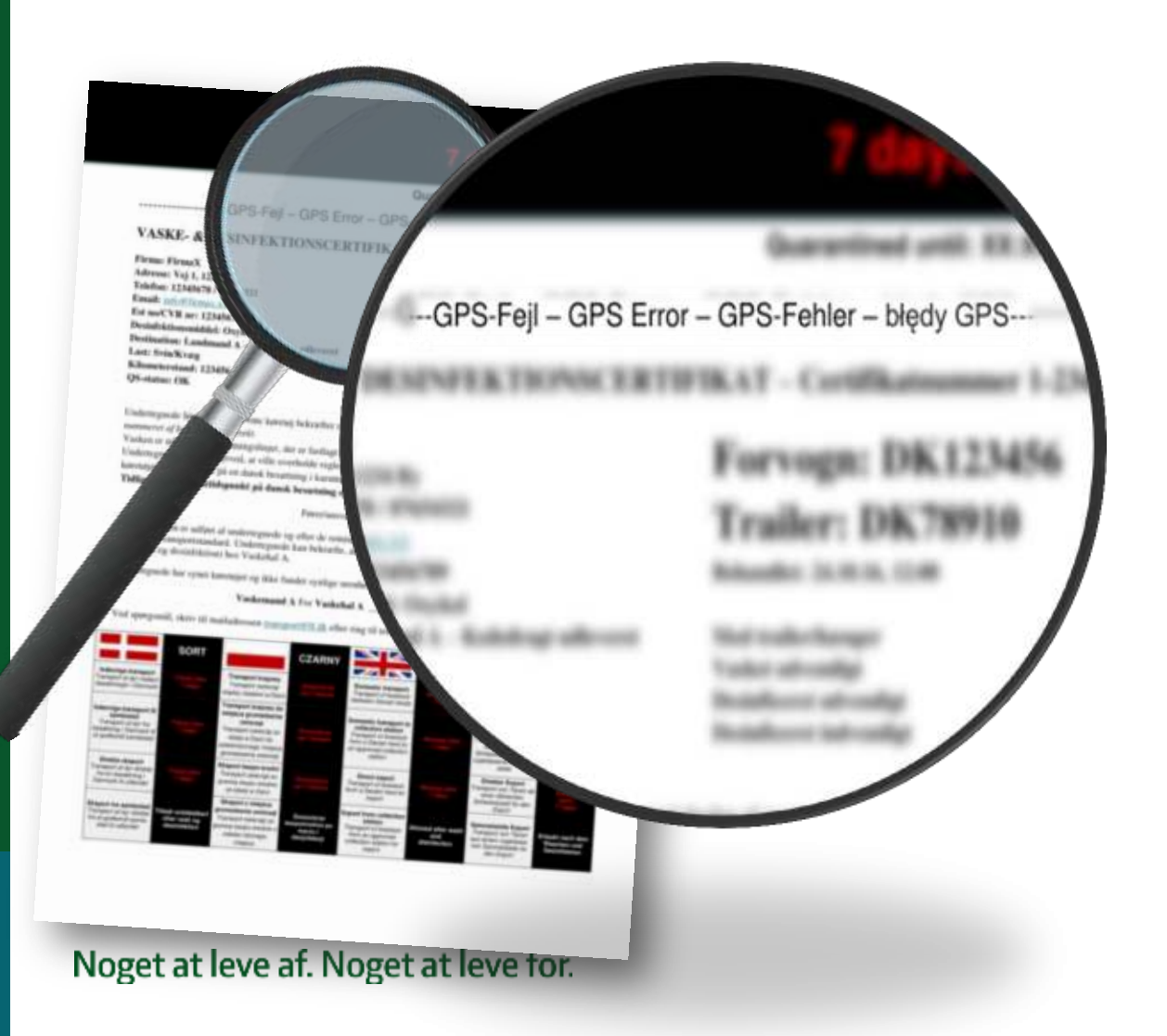

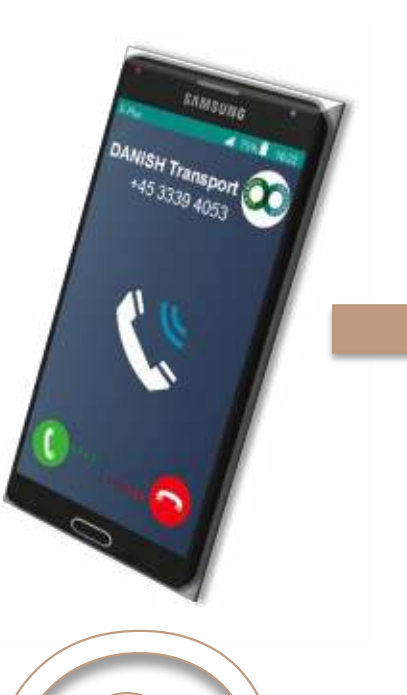

#### DANISH Transport +45 3339 4053

Ma-fr: 7:30-15:00 Og mail vagt aften samt søndag

Transport@seges.dk

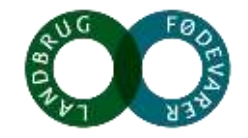

### Tjekvogn-app

Appen "TjekVogn" er gratis og findes til iOS, Android og Windows.

Download den i App Store, Google Play Store eller Windows Apps.

App'en viser samme indhold som <u>www.tjekvogn.dk</u>.

Har du ikke en smartphone, kan du sende en SMS med køretøjets reg.nr. til 51291070. Du vil kort efter modtage en SMS med oplysninger om køretøjets seneste vask.

#### Noget at leve af. Noget at leve for.

#### TjekVogn.dk Indtast registreringsnummeret på den dyretransportvogn, du ønsker at tjekke. Vent nogle sekunder, hvorefter du vil se vognens seneste desinfektionstidspunkt. Indtast køretøjets AW70699 SØG registreringsnummer og tryk "SØG" Vogn: AW70699 Trailer: BB4798 Oplysninger om forudgående vask og desinfektion Seneste desinfektionstidspunkt: 19/08-2017.04:04 Certifikatfarve: GRØNT Der må læsses til eksport: 19/08-2017 04:04 Karantænetid: Køretøjet må læsse efter det pågældende Der må læsses til indenrigs: tidspunkt 21/08-2017 04:04 Grønt certifikat kan udstedes: Dato og tid for hvornår bilen 30/08-2017, 13:19 igen kan få grønt vaskecertifikat, såfremt den sender GPS og ikke kører i risiko-Ovenstående gælder kun hvis køretøjet holder sig uden for særlige områder frem til næste vask risikoområder og sender regelmæssig GPS-data.

🔞 📶 86% 🗖 13.20

### TjekVogn.dk

Registreringsnummer License plate no. Kennzeichennummer Numer rejestracyjny

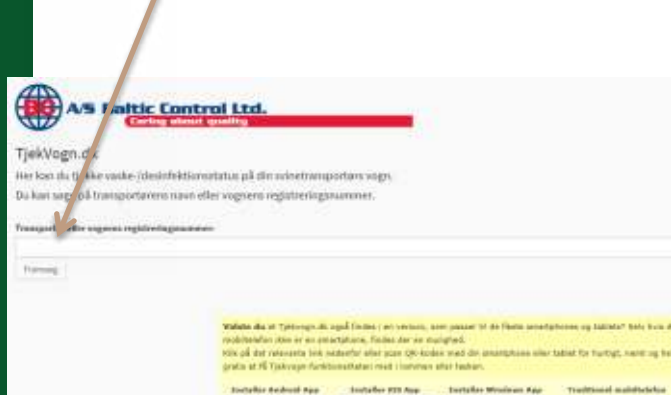

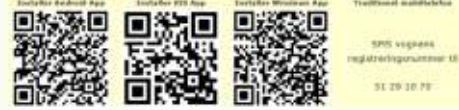

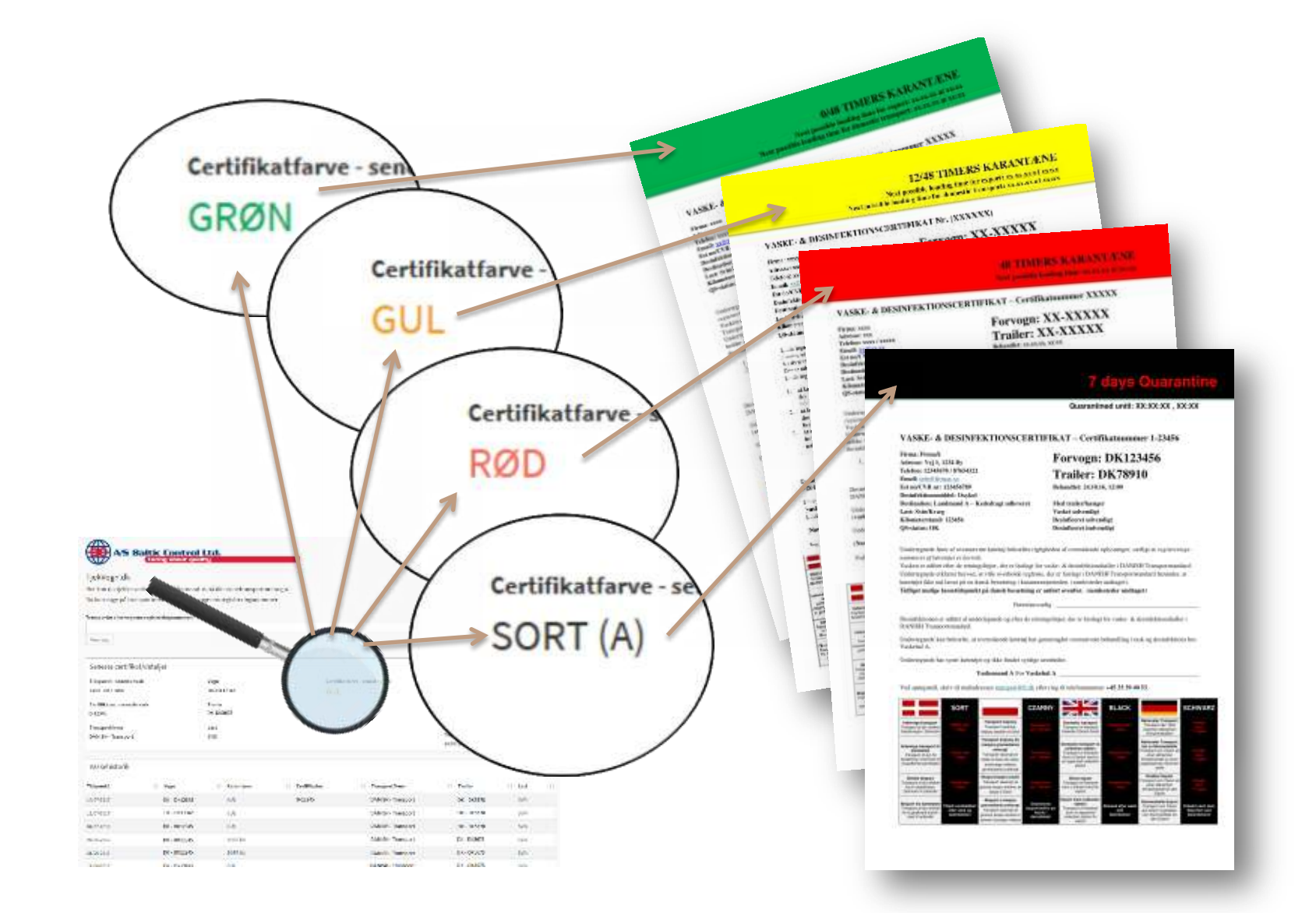

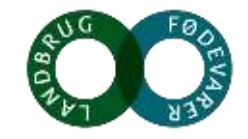

### TjekVogn.dk

| erter Ud.<br>Pring all<br>the second second<br>the second second second<br>the second second second second<br>the second second second second second<br>the second second second second second<br>the second second | $\cap$                                                                                                    |                         |                                                                            |               |   | Næste mulige læssetid for eksport                |
|----------------------------------------------------------------------------------------------------|----------------------------------------------------------------------------------------------------|-------------------------|----------------------------------------------------------------------------|---------------|---|--------------------------------------------------|
| 100 - 100 - 100     100 - 100       100 - 100     100 - 100       100 - 100     100 - 100       100 - 100     100 - 100       100 - 100     100 - 100       100 - 100     100 - 100       100 - 100     100 - 100       100 - 100     100 - 100       100 - 100     100 - 100       100 - 100     100 - 100                                                                                                    | La cata<br>and the second and the second<br>and the second and the second and the sec | katfarve - seneste vask | Next possible loading tim<br>14/07-2017 12:00<br>Next possible loading tim | ne for export |   | Næste mulige læssetid for indenrigs<br>transport |
|                                                                                                    |                                                                                                    |                         | transport<br>16/07-2017 00:00<br>Grønt certifikat kan tidlig               | gst udstedes  |   |                                                  |
|                                                                                                    |                                                                                                    |                         | 14/07-2017, 13:16                                                          | ~             |   | Grønt certifikat kan tidligst udstedes           |
|                                                                                                    | 1 Certifikatnr.                                                                                                    | 1 Transportfirma        | 1 Trailer                                                                  | ↓† Last       | н |                                                  |
|                                                                                                    | 0-12345                                                                                                    | DANISH - Transport      | DK - DK5678                                                                | SVIN          |   |                                                  |
|                                                                                                    |                                                                                                    | DANISH - Transport      | DK - DK5678                                                                | SVIN          |   |                                                  |
|                                                                                                    |                                                                                                    | DANISH - Transport      | DK - DK5678                                                                | SVIN          |   |                                                  |
|                                                                                                    |                                                                                                    | DANISH - Transport      | DK - DK5678                                                                | SVIN          |   |                                                  |
|                                                                                                    |                                                                                                    | DANISH - Transport      | DK - DK5678                                                                | SVIN          |   |                                                  |
| Noget at le                                                                                                    |                                                                                                    | DANISH - Transport      | DK - DK5678                                                                | SVIN          |   | 80                                               |

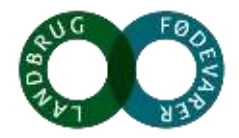

#### Smittebeskyttelse

https://vimeo.com/234487082

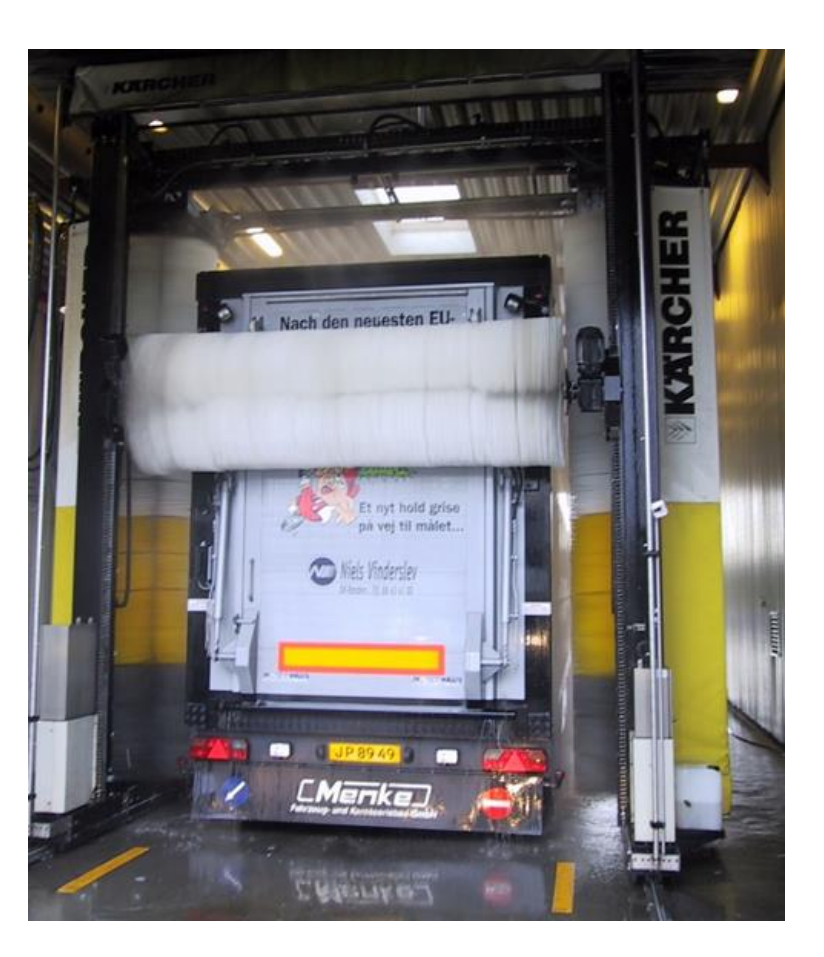

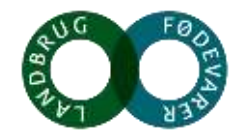

### Hjælp jeres producenter

- Parkerer lastbilen væk fra besætningen
- Download Appen TjekVogn
- Kontrol af vaskecertifikat på App`en
- Kontrol af om lastrummet er rent
- Overhold SPF-reglerne

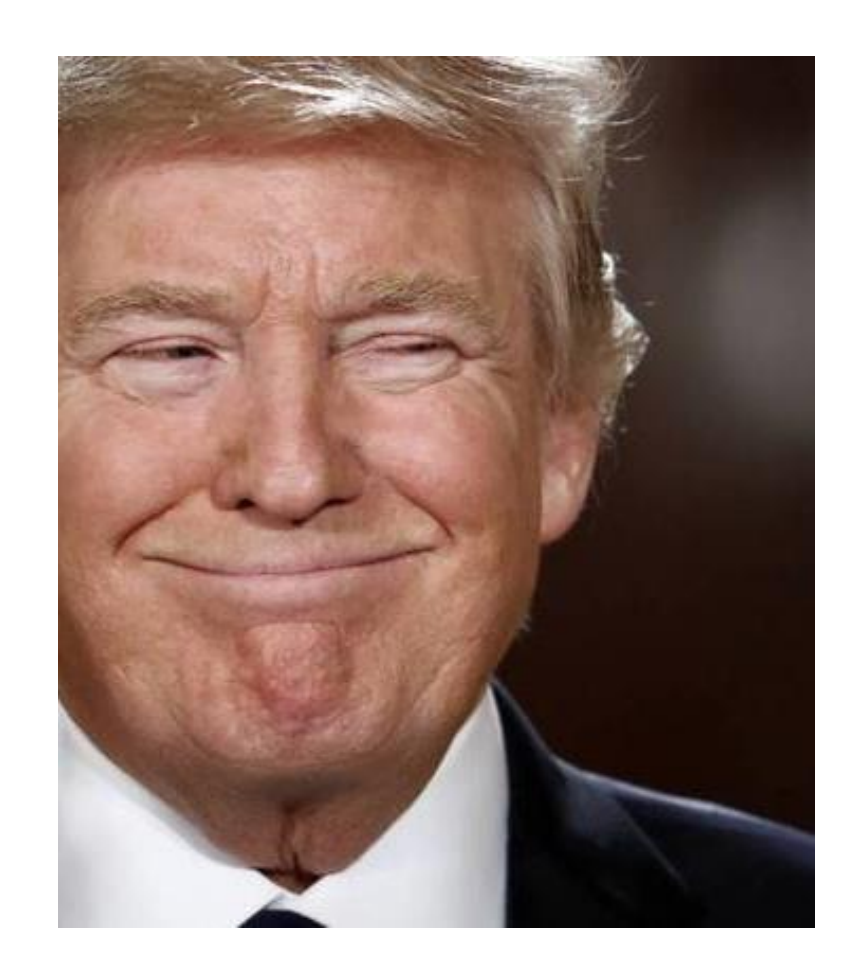

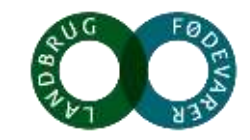

### Efter kontakt med 'risici'

Hav en plan som alle i besætningen kender...

- Bad
  - Vask tøj ved 60°C
- Karantæne af personale
- <u>INTET</u> mad fra udlandet i besætningen

| A REAL PROPERTY AND A REAL PROPERTY AND A REAL |                                          |
|----------------------------------------------------------------------------------------------------|------------------------------------------|
| Avoid                                                                                                    |                                          |
| African swine fever<br>Afrikanischen Schweinepest<br>Afrykanskiego pomoru swin                                                                                                    |                                          |
| Африканской чумы свиней                                                                                                    |                                          |
| Bitte bringen Sie keine Lebensmittel oder schmuss Nie wahen                                                                                                    |                                          |
| na teren Bospodartiv rolmych<br>Resineskite masto ir purvinu batų prie fermu<br>Immonio Hasquartati so                                                                                                    | SVINEPEST                                |
|                                                                                                    |                                          |
|                                                                                                    | teri<br>teri<br>Ayyangang L              |
|                                                                                                    | 2                                        |
| TRU IKKE ENT TRU<br>GG TOUTREJ MED<br>TIK, ANDRE<br>STALOE<br>RR HESOIOT                                                                                                    | FORDER IKKE<br>GITISE BIED<br>MALDRESTER |
| An over Fourier of the State was not experience of the State was not experience of the State of the State of  | SOM PÅ                                   |
| andring all defauer<br>and opportunities in the second as a defayf the<br>add constrainty in the association of the model is                                                                                                    | C SEGES                                  |
|                                                                                                    |                                          |

### Øvrige tiltag

- Kontrakter
- Film
- Landbrugsskoler
- ...og møder med jer!

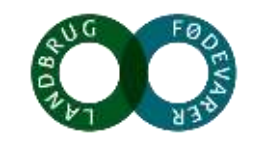

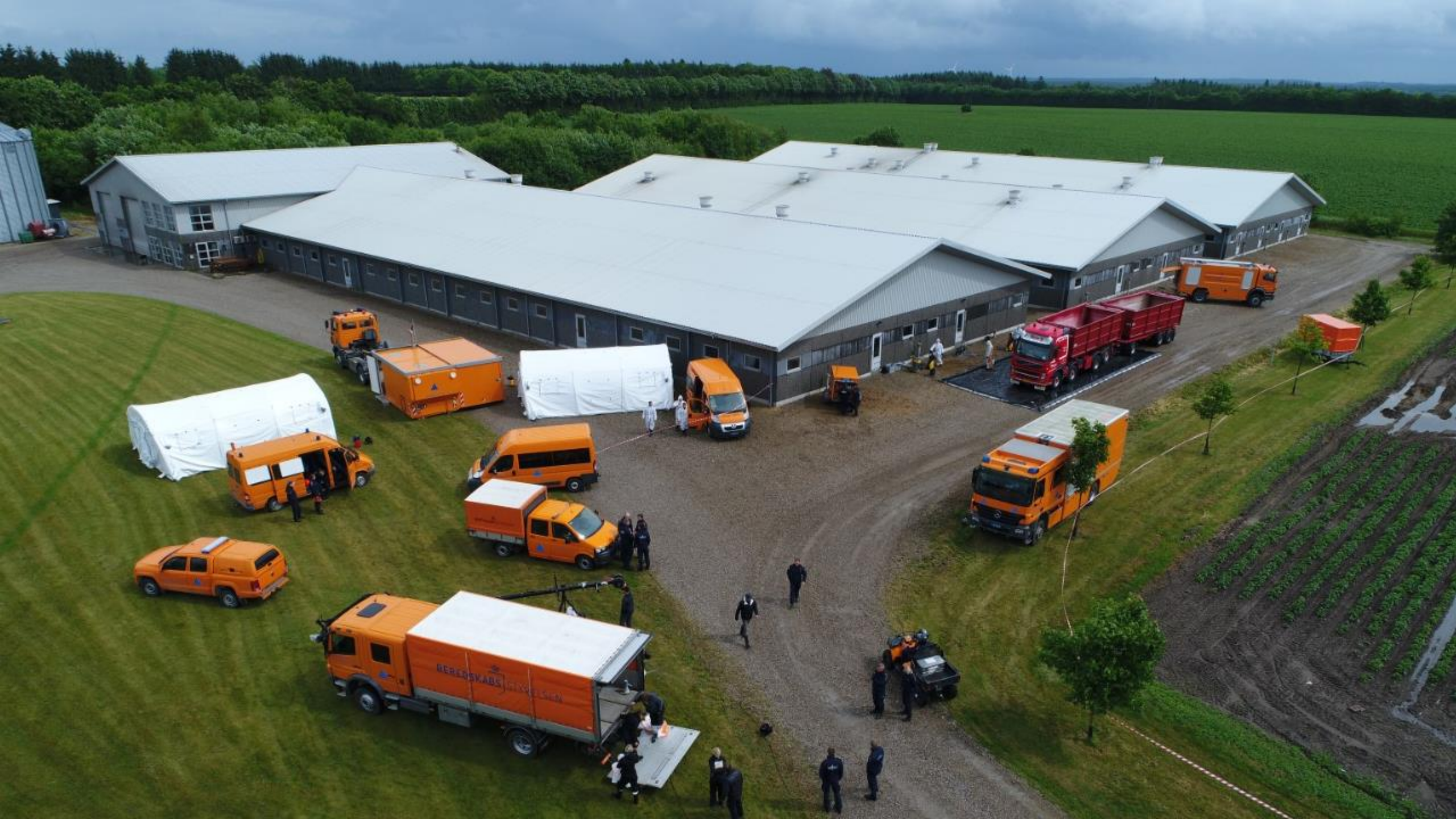

#### Indførsel af animalske produkter fra andre EU-lande, FVST

**ESTLAND, I** P.t. fraråder Fødevæ stamme fra svin e Svinepest i Litav

#### POLEN

P.t. fraråder Fødevares, stamme fra svin eller klov. Svinepest i Polen.

### ITALIEN -

Fødevarestyren stamme fra svin Svinepest på Saron n, at private indfører de vildt (vildsv<sup>i</sup>

tager animalske fødevarer, som kan som følge af udbrud af Afrikansk

Polen som følge af udbrud af Afrikansk

ت indix vildt (vilds. imalske fødevarer, som kan , Italien som følge af Afrikansk

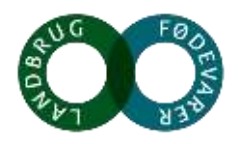

## **Risiko – hvem har ansvaret ?**

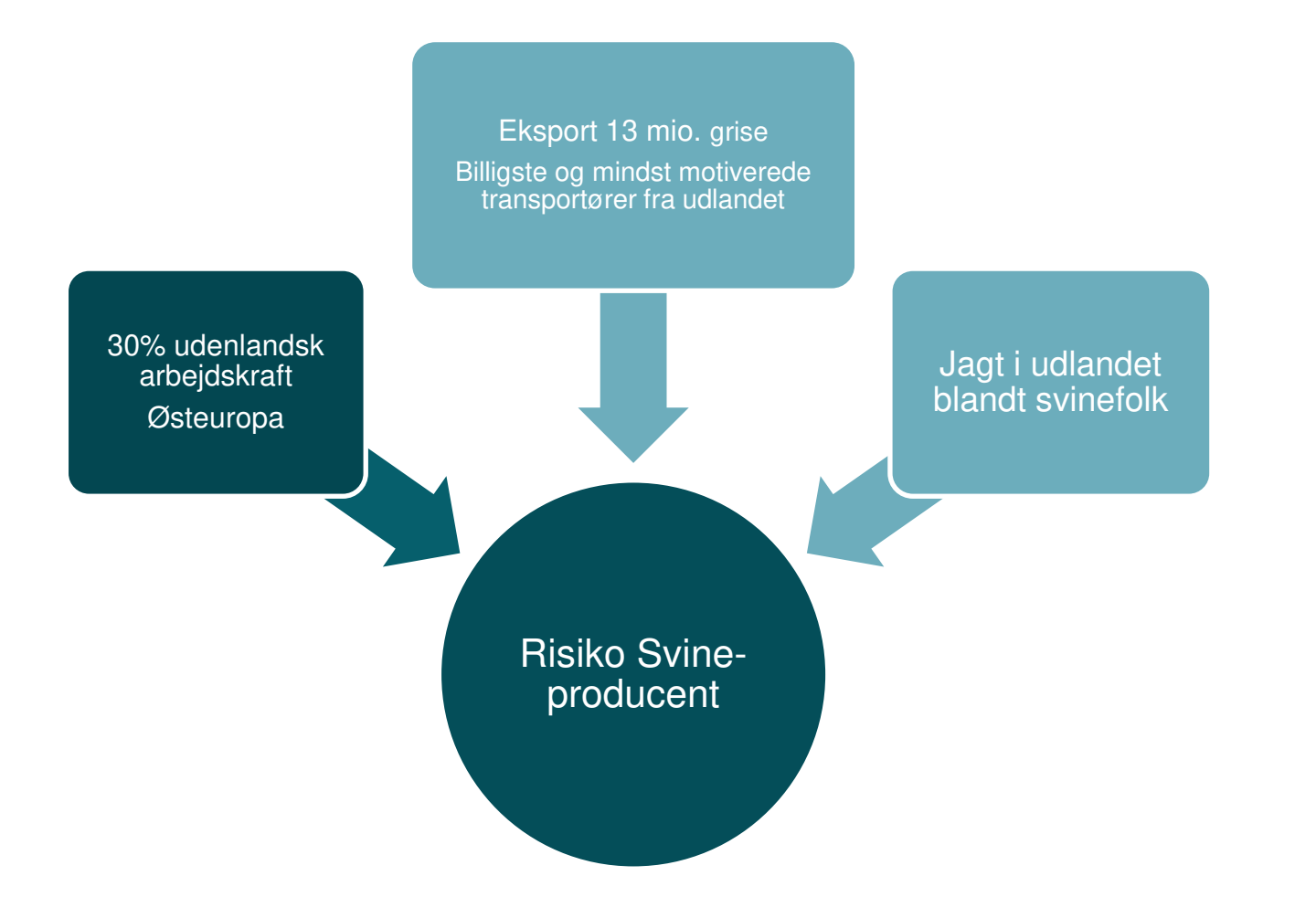

AUG FOR AU

of even he tread. I he see for here h

### Vejledning ved ankomst fra udland tillægskontrakt

- 1. Kør direkte hjem
  - Gå i bad
  - Vask tøjet ved 60 grader, fodtøj vaskes og desinficeres
  - Sko forbliver i privatboligen
- 2. Hold minimum 24 timers karantæne fra du er kommet hjem inden du går i stalden
  - I stedet udføres forefaldende arbejde udendørs
- 3. <u>Ingen</u> madvarer fra udlandet
- 4. Overtrædelse af reglerne kan medføre bortvisning

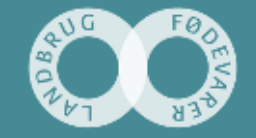

of even by forged Al for state far large life

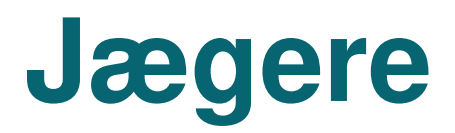

• Jagtbytte/trofæer må IKKE medbringes i besætningsområdet

| DANMA                                                                                                    |                                                                                                    |                                                                                                    |                                                                                                    |                                                                                                    | X                                                                                                    | 4        | <b>2 系</b> 包 ( |        | 12 C. 1    |
|----------------------------------------------------------------------------------------------------|----------------------------------------------------------------------------------------------------|----------------------------------------------------------------------------------------------------|----------------------------------------------------------------------------------------------------|----------------------------------------------------------------------------------------------------|----------------------------------------------------------------------------------------------------|----------|----------------|--------|------------|
| JÆGERFORBU                                                                                                    | ND                                                                                                    |                                                                                                    | and and                                                                                                    |                                                                                                    |                                                                                                    | T.       | AR             |        |            |
| AKTUELT OM DJ                                                                                                    | AKTIVITETER                                                                                                 | JAGTINFO                                                                                                    | VILDT OG NATUR                                                                                                    | JÆGER                                                                                                    | UDDANNELSE                                                                                                    | INTER.   | KONTAKT        | PRESSE | MEDLEMSNET |
| ægenorbundet.uk Aku                                                                                                | eit Nylieusaikiv (                                                                                          | Offentening                                                                                                    |                                                                                                    |                                                                                                    |                                                                                                    |          |                |        |            |
| <b>enu</b><br>Nyhedsarkiv<br>Orienteringsarkiv                                                                     | Som vi<br>og febr<br>svinepe<br>Som fø<br>lang ra                                                           | ark til jæg<br>i tidligere har s<br>ruar 2014 for f<br>est vildsvin i hl<br>lige af den nye<br>ekke foranstalt                                                                              | ere om afrikan<br>skrevet her på hjemm<br>ørste gang konstater<br>hv. Litauen og Polen.<br>e situation har Fødeva<br>tninger, og nu har sty                                                                                                    | nesiden, blev<br>nesiden, blev<br>et tilfælde af<br>arestyrelsen<br>vrelsen også                                                                                        | pest<br>der i januar<br>afrikansk<br>iværksat en<br>lanceret et                                                                             | Annoncer |                |        |            |
| Nyhedsarkiv<br>Orienteringsarkiv<br>Jæger PDF online                                                               | Som vi<br>og febr<br>svinepe<br>Som fø<br>lang ra<br>infoark                                                | ark til jæg<br>i tidligere har s<br>ruar 2014 for f<br>est vildsvin i hl<br>ølge af den nye<br>ekke foranstalt<br>i med gode råd                                                            | ere om afrikan<br>skrevet her på hjemm<br>ørste gang konstater<br>hv. Litauen og Polen.<br>e situation har Fødeva<br>tninger, og nu har sty<br>d til jægere, der skal                                                                          | nesiden, blev<br>nesiden, blev<br>et tilfælde af<br>arestyrelsen<br>yrelsen også<br>på jagt i de l                                                                      | der i januar<br>afrikansk<br>iværksat en<br>lanceret et<br>perørte lande.                                                                   | Annoncer |                |        |            |
| Nyhedsarkiv<br>Orienteringsarkiv<br>Jæger PDF online<br>Nyheder RSS                                                | Som vi<br>og febr<br>svinepe<br>Som fø<br>lang ra<br>infoark<br>Her ka                                      | ark til jæg<br>i tidligere har s<br>ruar 2014 for f<br>est vildsvin i hl<br>ølge af den nye<br>ekke foranstalt<br>i med gode råd<br>n du læse <u>info</u>                                   | skrevet her på hjemm<br>ørste gang konstater<br>hv. Litauen og Polen.<br>e situation har Fødeva<br>tninger, og nu har sty<br>d til jægere, der skal<br>arket fra Fødevaresty                                                                   | nesiden, blev<br>ret tilfælde af<br>arestyrelsen<br>yrelsen også<br>på jagt i de l                                                                                      | pest<br>der i januar<br>afrikansk<br>iværksat en<br>lanceret et<br>perørte lande.<br>alternativt kan                                        | Annoncer |                |        |            |
| Nyhedsarkiv<br>Orienteringsarkiv<br>Jæger PDF online<br>Nyheder RSS<br>Video                                       | Som vi<br>og febr<br>svinepe<br>Som fø<br>lang ra<br>infoark<br>Her kal<br>du læs<br>finde si               | ark til jæg<br>i tidligere har s<br>ruar 2014 for f<br>est vildsvin i hl<br>ølge af den nye<br>ekke foranstalt<br>med gode råd<br>n du læse infoa<br>e mere på styr<br>ammen med ø          | ere om afrikan<br>skrevet her på hjemm<br>ørste gang konstater<br>hv. Litauen og Polen.<br>e situation har Fødeva<br>tninger, og nu har sty<br>d til jægere, der skal<br>arket fra Fødevaresty<br>relsens hjemmeside,<br>ovrige oplysninger om | nesiden, blev<br>nesiden, blev<br>et tilfælde af<br>arestyrelsen<br>yrelsen også<br>på jagt i de l<br><u>yrelsen</u> eller<br>hvor det lige<br>den aktuelle             | der i januar<br>afrikansk<br>iværksat en<br>lanceret et<br>berørte lande.<br>alternativt kan<br>ledes er at<br>e situation.                 | Annoncer |                |        |            |
| Nyhedsarkiv<br>Orienteringsarkiv<br>Jæger PDF online<br>Nyheder RSS<br>Video<br>Giv os et tip                      | Som vi<br>og febr<br>svinepe<br>Som fø<br>lang ra<br>infoark<br>Her kat<br>du læs<br>finde st<br>-HUS       | ark til jæg<br>i tidligere har s<br>ruar 2014 for f<br>est vildsvin i hl<br>glge af den nye<br>ekke foranstalt<br>i med gode råd<br>n du læse <u>infor</u><br>e mere på styr<br>ammen med ø | skrevet her på hjemm<br>ørste gang konstater<br>hv. Litauen og Polen.<br>e situation har Fødeva<br>tninger, og nu har sty<br>d til jægere, der skal<br>arket fra Fødevaresty<br>relsens hjemmeside,<br>wrige oplysninger om                    | nesiden, blev<br>nesiden, blev<br>et tilfælde af<br>arestyrelsen<br>yrelsen også<br>på jagt i de l<br><u>yrelsen</u> eller :<br>hvor det lige<br>n <u>den aktuell</u> e | der i januar<br>afrikansk<br>iværksat en<br>lanceret et<br>berørte lande.<br>alternativt kan<br>ledes er at<br><u>e situation</u> .         | Annoncer |                |        |            |
| enu<br>Nyhedsarkiv<br>Orienteringsarkiv<br>Jæger PDF online<br>Nyheder RSS<br>Video<br>Giv os et tip<br>Nyhedsboks | Som vi<br>og febr<br>svinepe<br>Som fø<br>lang ra<br>infoark<br>Her kar<br>du læs<br>finde s<br><u>-HUS</u> | ark til jæg<br>i tidligere har s<br>ruar 2014 for f<br>est vildsvin i hl<br>ølge af den nye<br>ekke foranstalt<br>a med gode råd<br>n du læse <u>infor</u><br>e mere på styr<br>ammen med ø | skrevet her på hjemm<br>ørste gang konstater<br>hv. Litauen og Polen.<br>e situation har Fødeva<br>tninger, og nu har sty<br>d til jægere, der skal<br>arket fra Fødevaresty<br>relsens hjemmeside,<br>wrige oplysninger om                    | arestyrelsen<br>yrelsen eller<br>hvor det lige<br>den aktuelle                                                                                                    | pest<br>der i januar<br>afrikansk<br>iværksat en<br>lanceret et<br>berørte lande.<br>alternativt kan<br>ledes er at<br><u>e situation</u> . | Annoncer |                |        |            |

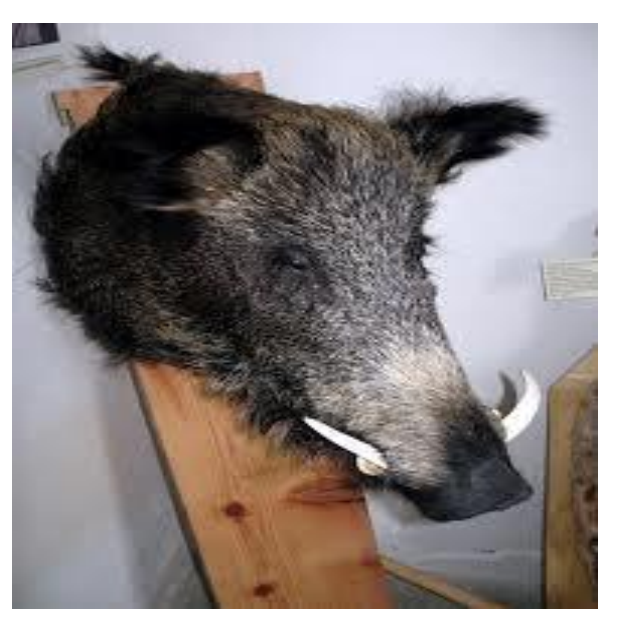

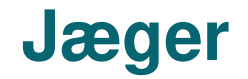

Blot én dråbe blod med smitsom dyresygdom som svinepest, mund- og klovsyge eller andet, vil lamme dansk landbrug.

# Eksporten vil gå i stå, slagterier vil lukke og mange miste arbejde

#### Følg tre råd - og risikoen for smitte minimeres

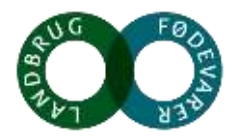

#### Jæger og dyrlæge

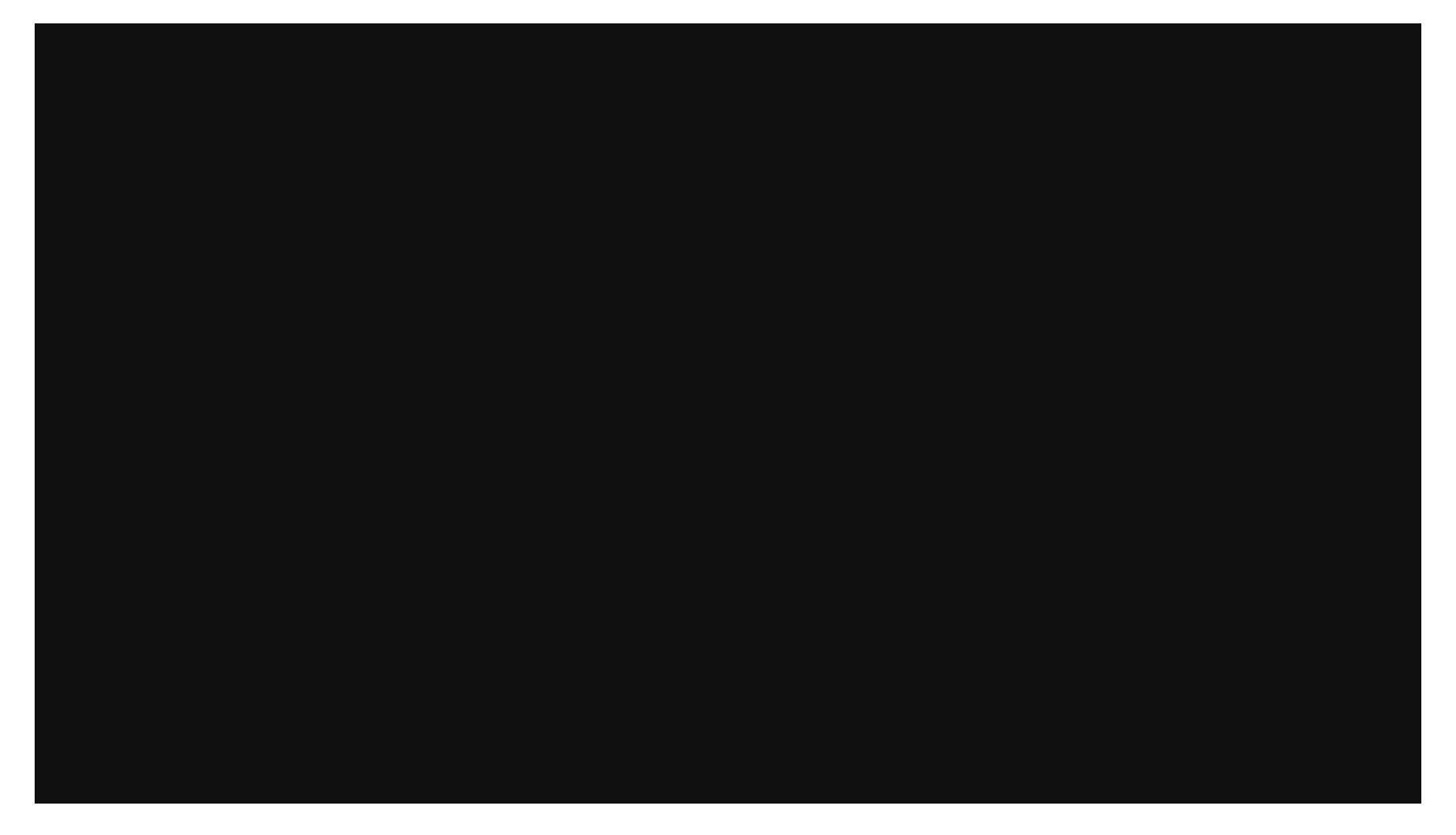

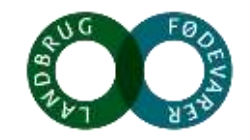

#### Jæger og svineproducent

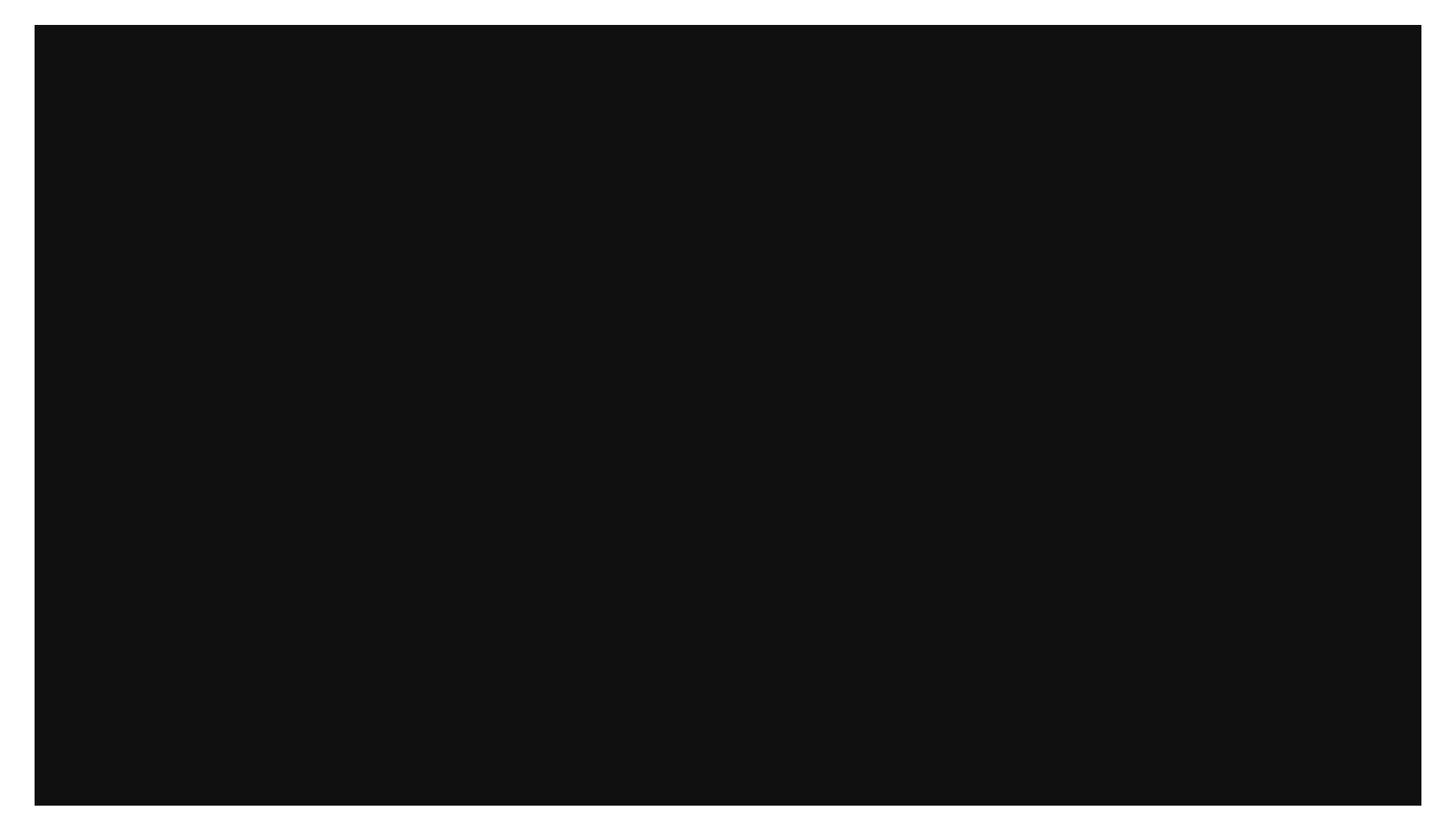

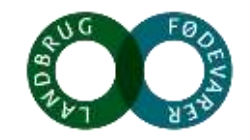

# Vildsvin kun tilladt under hegn Nedskydnings påbud

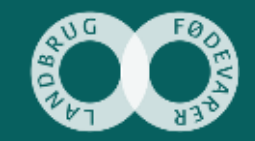

## Konklusion: smittebeskyttelse er alles ansvar !

- Alle i værdikæden skal forstå risici og konsekvenser
- Besætningen og besøgende
- Praktiserende dyrlæger og konsulenter
- Transportører, herunder chauffører
- SPF, DANISH Transportstandard og DANISH Produktstandard
- Forebygger introduktion af afrikansk svinepest, klassisk svinepest, MKS, PED, Aujeszky, PRRS, Salmonella mm
- 2 + 2 = 5

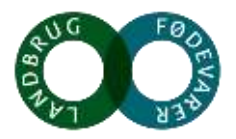

# Udfordringer og opfordringer

- Chaufførernes adfærd
- Førerhuset
- Kan vi gøre mere?
- Kom gerne med gode ideer

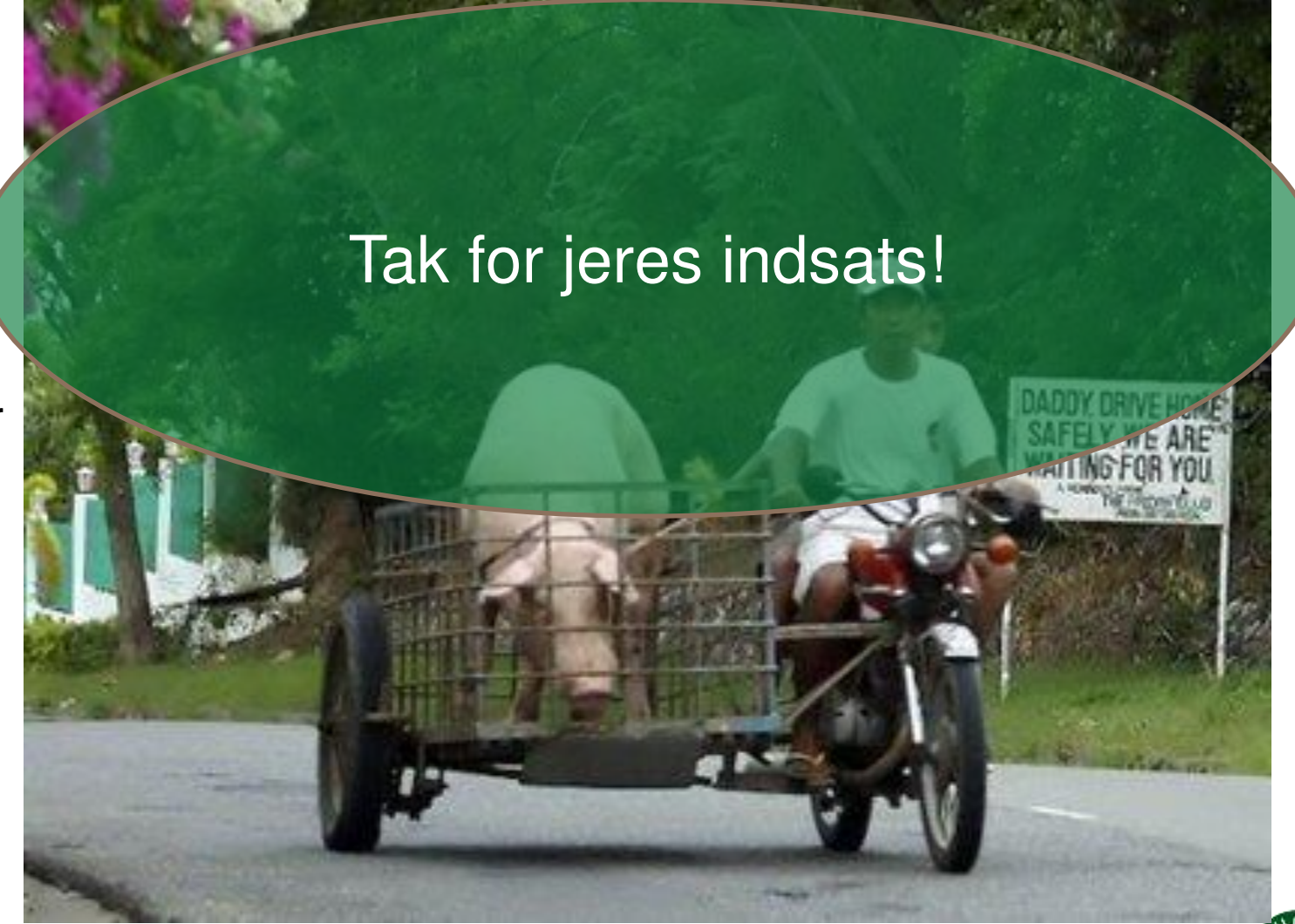

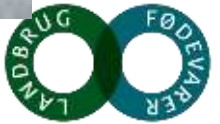

#### Læse mere + Kontakt på dts.svineproduktion.dk

#### KONTAKTINFORMATION

Telefon: +45 3339 4053 på hverdage kl. 7:30 - 15

Vi tilstræber at besvare malls med mellemrum i perioden søndag aften til fredag eftermiddag.

MAIL: TRANSPORT@SEGES.DK

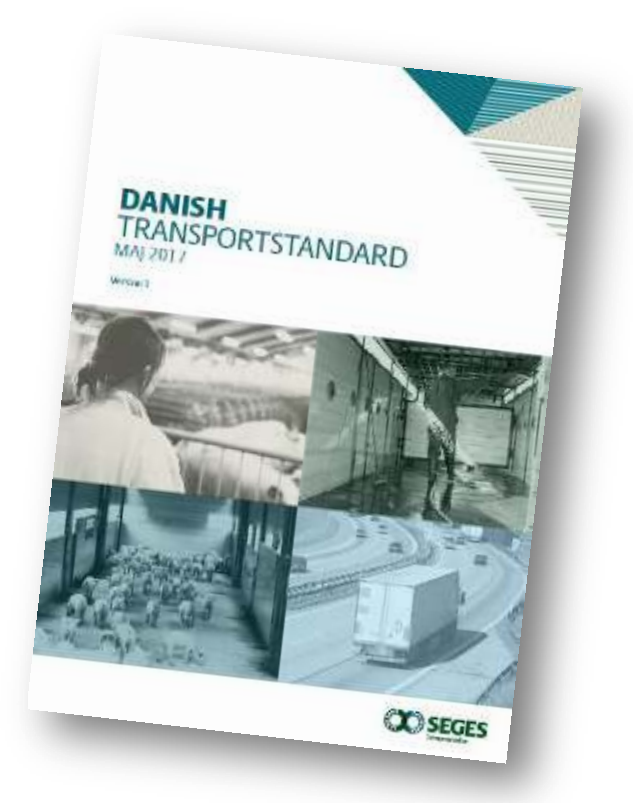

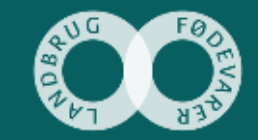